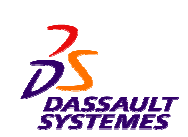

CATIA V5 Training Exercises

# 2D Layout for 3D Design

Copyright DASSAULT SYSTEMES

Version 5 Release 19 August 2008

EDU\_CAT\_EN\_LO1\_FX\_V5R19

Student Notes:

|                                              |    | EXERCI                |
|----------------------------------------------|----|-----------------------|
| Table of Contents                            |    | <u>Student Notes:</u> |
| Recap Exercise: Front Fork 2D Design         | 3  |                       |
| Do It Yourself                               | 4  |                       |
| Recap Exercise: Front Rear Sprocket          | 5  |                       |
| Design Process: Front Rear Sprocket Creation | 6  |                       |
| Do It Yourself                               | 7  |                       |
| Recap Exercise: Front Fork 3D Design         | 10 |                       |
| Do It Yourself                               | 11 |                       |
| Master Exercise: Engine Assembly             | 12 |                       |
| Design Intent                                | 13 |                       |
| Design Process                               | 14 |                       |
| Master Ex Step 1: Create a New Parts         | 15 |                       |
| Master Ex Step 2: Design 2D Layout Views     | 17 |                       |
| Master Ex Step 3: Create 3D Design           | 24 |                       |
| Master Ex Step 4: Create Drawing Views       | 54 |                       |
| Additional Exercise: Tyre Assembly           | 56 |                       |
| Do It Yourself                               | 57 |                       |
|                                              |    |                       |

#### EXERCISE BOOK

# **Front Fork**

**Recap Exercise** 

40 min.

In this exercise you will create the 2D geometry for the front fork.

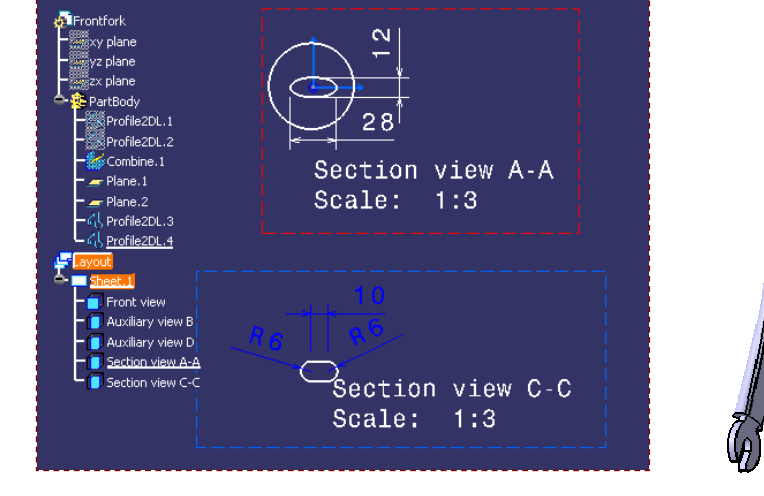

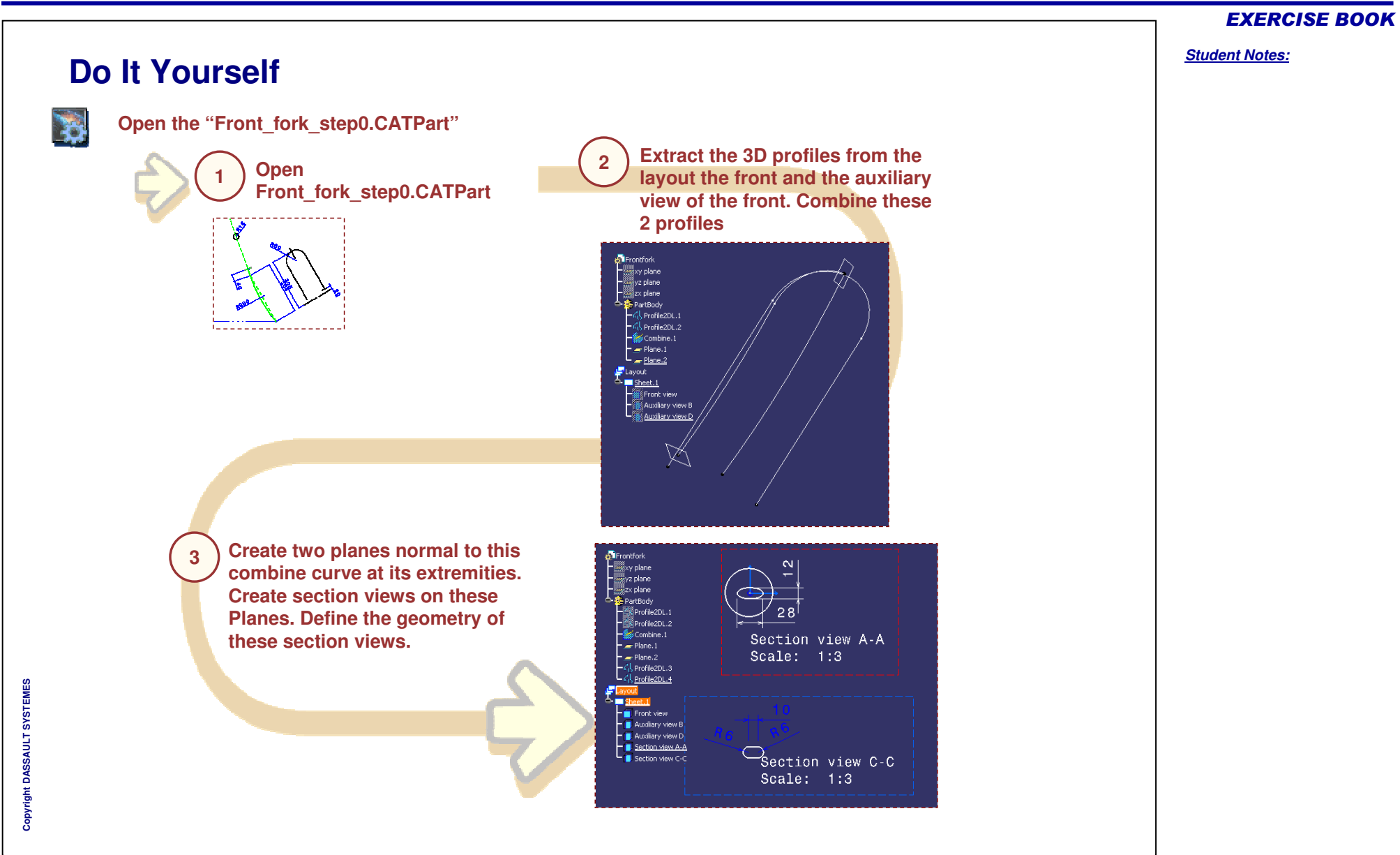

# **Front Rear Sprocket**

#### Recap Exercise

20 min

#### In this exercise you will create the following 3D part from a 2D layout

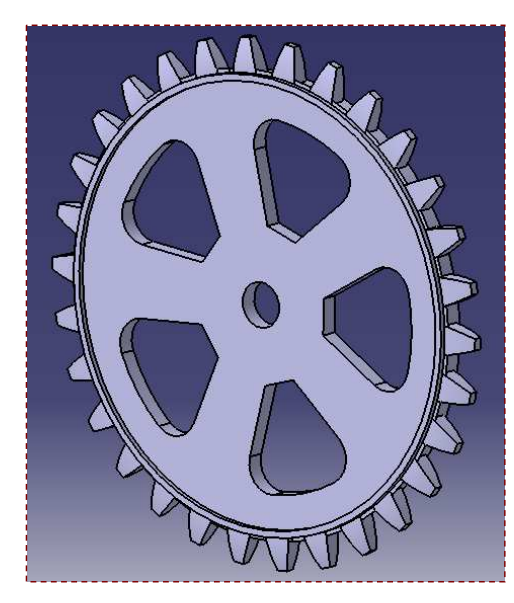

**EXERCISE BOOK** 

#### **EXERCISE BOOK**

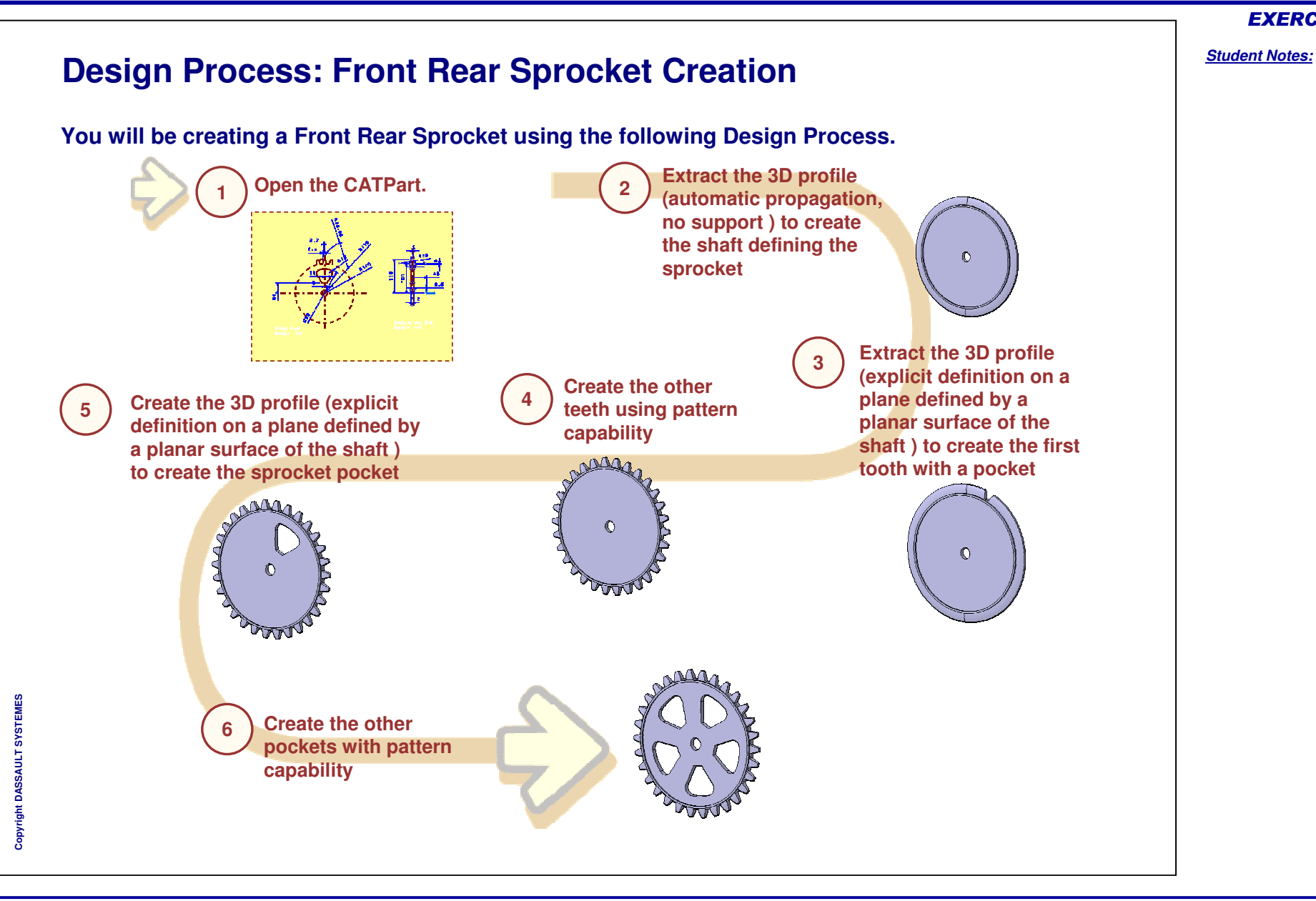

# Do It Yourself (1/3)

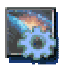

Open the "FrontRearSprocket\_step1.CATPart"

- Extract the 3D profile of the sprocket shaft from the provided section view.
- Using the 3D Planes functionality, create two 3D planes with the help of the axes in the front view.
- Create an intersection of the two 3D planes.
- Create the shaft using the intersection as the shaft axis.

| Jame: Drofile2DL 1                                                                                       |          |         |          |
|----------------------------------------------------------------------------------------------------|----------|---------|----------|
| iolor:                                                                                                   |          |         | 1 140    |
|                                                                                                    |          |         |          |
| <sup>10de:</sup> Wire (Automatic Propaga                                                                 | ation)   |         |          |
| Support Plane: No Selection                                                                              |          |         |          |
| Input Geometry                                                                                           |          |         |          |
| Line.8                                                                                                   |          |         |          |
|                                                                                                    |          |         |          |
|                                                                                                    |          |         |          |
| Check tangency                                                                                           | onnexity | Check n | nanifolo |
| Check tangency Check o                                                                                   | onnexity | Check n | nanifolo |
| Check tangency Check c                                                                                   | onnexity | Check n | nanifolo |
| Check tangency Check c                                                                                   | onnexity | Check n | nanifolo |
| Check tangency Check c Check curvature Output Geometry                                                   | onnexity | Check n | nanifolo |
| Check tangency Check c Check curvature Output Geometry Line.13                                           | onnexity | Check n | nanifolo |
| Check tangency Check curvature Check curvature Output Geometry Line.13 Line.19                           |          | Check n | nanifolo |
| Check tangency Check c Check curvature Coutput Geometry Line.13 Line.19 Line.15                          | onnexity | Check n | nanifolo |
| Check tangency Check c<br>Check curvature<br>Output Geometry<br>Line.13<br>Line.19<br>Line.15<br>Line.16 |          | Check n | nanifolo |
| Check tangency Check c Check curvature Coutput Geometry Line.13 Line.19 Line.15 Line.16 Line.17          | onnexity | Check n | nanifold |

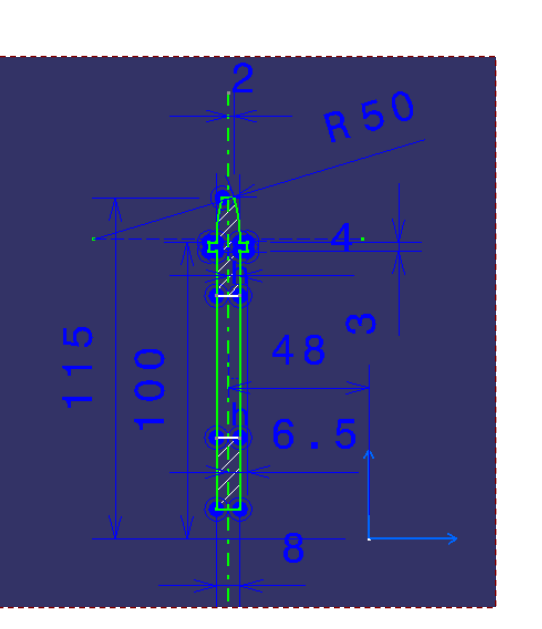

#### **EXERCISE BOOK**

Do It Yourself (2/3)

#### **EXERCISE BOOK**

#### Student Notes:

? X

•

OK Gancel

Input Geometry

- Extract 3D profile on a planar face of the tooth.
- Create a Pocket using the created 3D profile. R<sup>2</sup>
- Pattern 30 instances of the Pocket around the complete crown. This will create 30 ŵ teeth on the Sprocket.

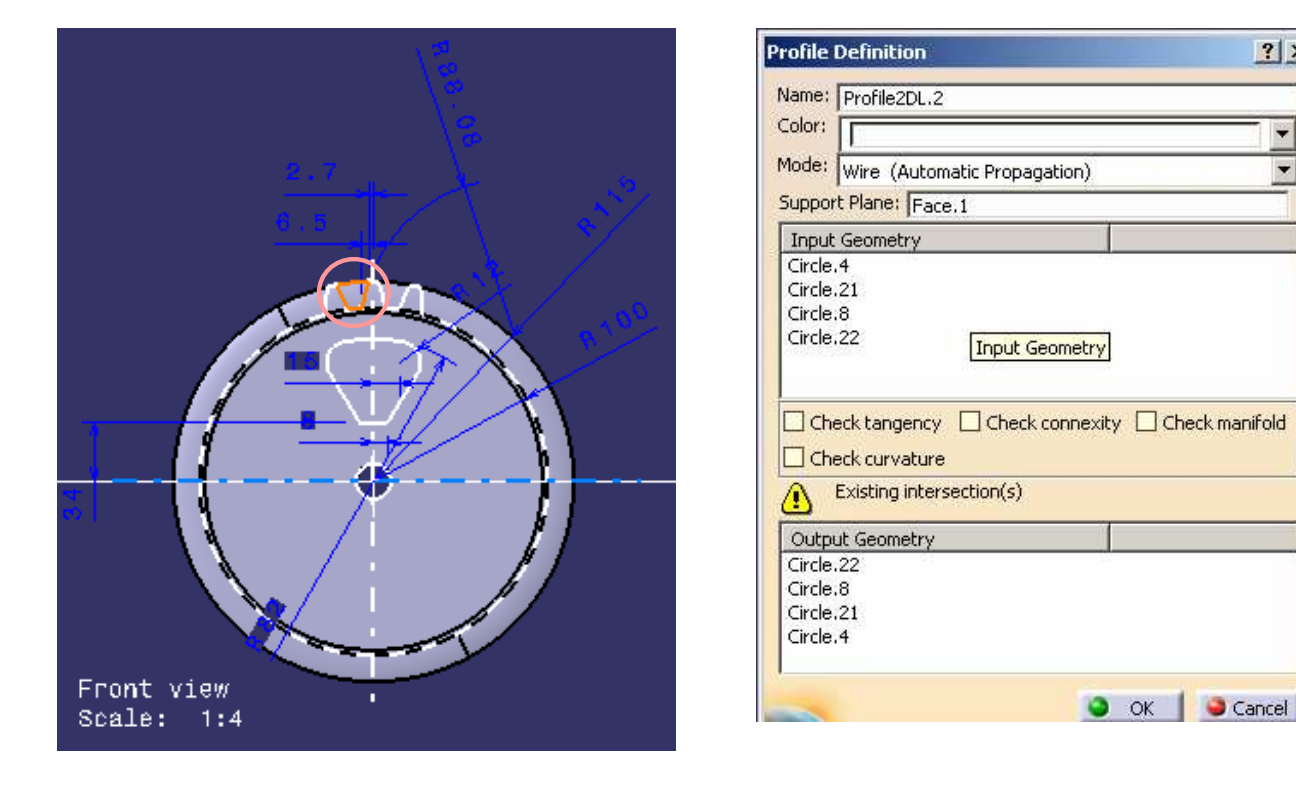

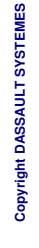

## Do It Yourself (3/3)

- Extract 3D profile on a planar face of the sprocket.
- Create a Pocket using the created profile.
- Pattern 4 instances of the Pocket around the complete crown.

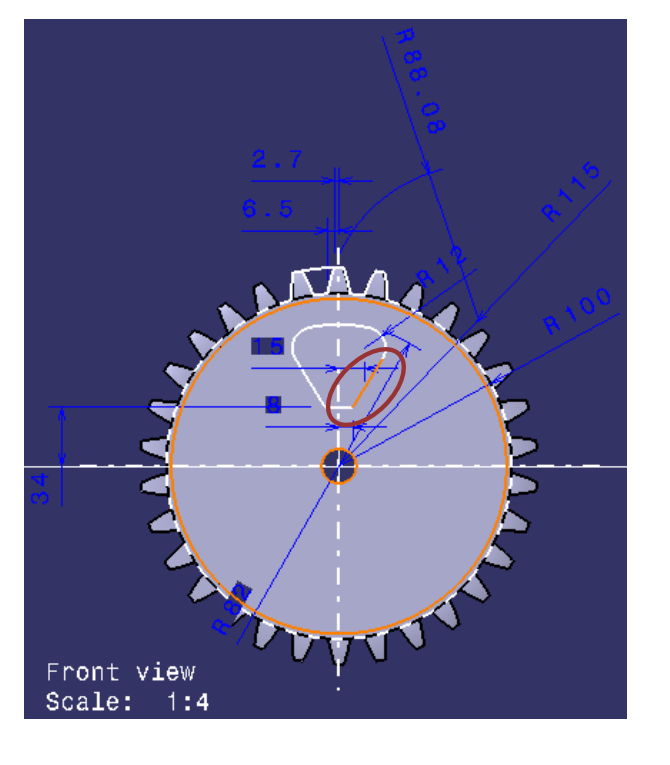

| ome permition                                                                                                    |                               |
|----------------------------------------------------------------------------------------------------|-------------------------------|
| ame: Profile2DL.3                                                                                                    |                               |
| iolor:                                                                                                    |                               |
| lode: Wire (Automatic Pror                                                                                                    | pagation)                     |
| upport Plane: Face 4                                                                                                    |                               |
| Toput Geometry                                                                                                    |                               |
| Tubac geometri à                                                                                                    |                               |
| Line.4                                                                                                    |                               |
| Line,4                                                                                                    |                               |
| Line,4                                                                                                    |                               |
| Line.4                                                                                                    | ch connevity. Check manifold  |
| Line.4                                                                                                    | ck connexity 🗌 Check manifold |
| Line.4 Check tangency Che Check curvature                                                                                      | ck connexity 🗌 Check manifold |
| Line.4                                                                                                    | ck connexity Check manifold   |
| Line.4                                                                                                    | ck connexity Check manifold   |
| Line.4  Check tangency Che Check curvature  Output Geometry Line.6                                                             | ck connexity Check manifold   |
| Line.4  Check tangency Che Check curvature  Output Geometry Line.6 Line.5  Grade 26                                            | ck connexity Check manifold   |
| Line.4 Check tangency Check tangency Check curvature Check curvature Output Geometry Line.5 Circle.26 Circle.26                | ck connexity Check manifold   |
| Line.4 Check tangency Check tangency Check tangency Check curvature Check curvature Output Geometry Line.5 Circle.26 Circle.25 | eck connexity  Check manifold |

You can compare your result with the end model "FrontRearSprocket\_end.CATPart"

Student Notes:

**EXERCISE BOOK** 

10

# **Front Fork 3D Design**

Recap Exercise

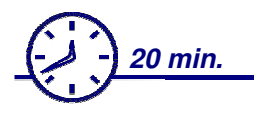

In this step you will create the following 3D part from a 2D layout

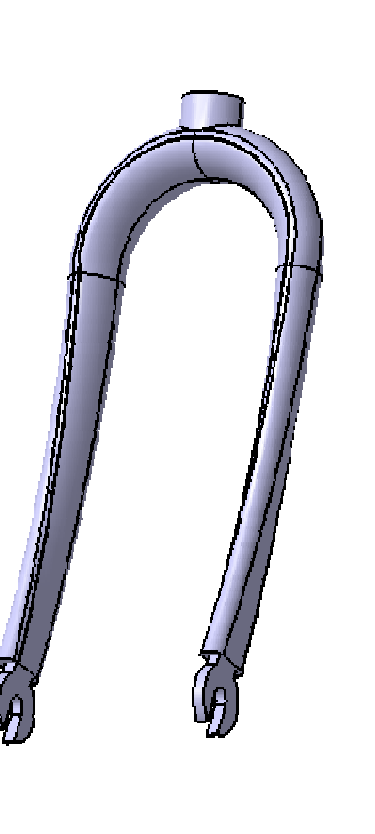

**EXERCISE BOOK** 

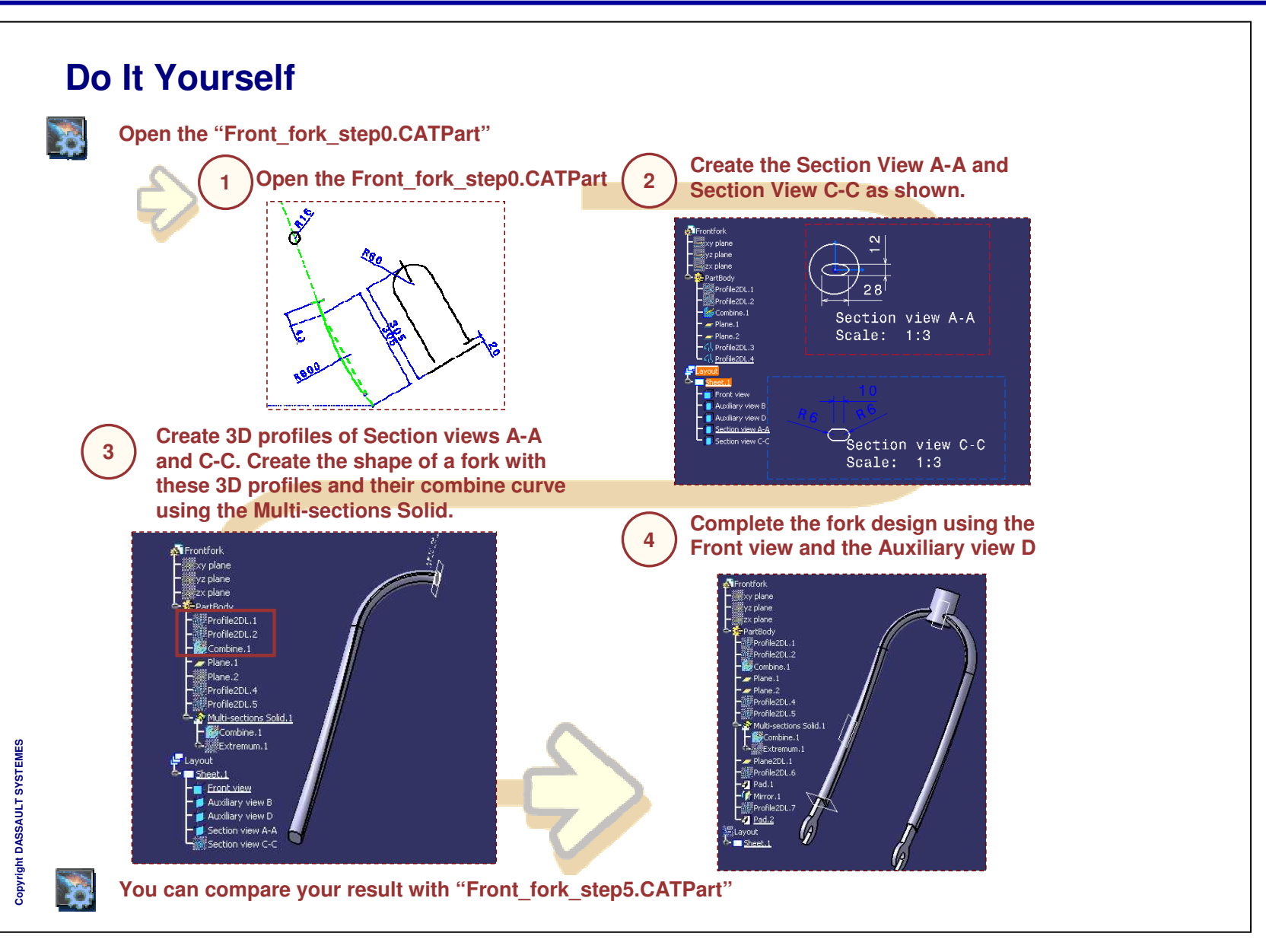

**EXERCISE BOOK** 

# **Engine Assembly**

Master Exercise Presentation

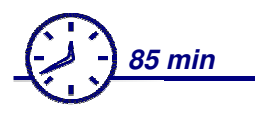

In this exercise you will design the components of the Piston Assembly. The piston and the connector are to be designed in the context of the Piston Assembly.

You will design these components using the following steps in the 2D Layout for 3D Design workbench:

- Defining 2D profiles using 2D Layout views
- Creating 3D elements by exporting the required 2D profiles
- Completing the 3D design

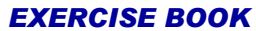

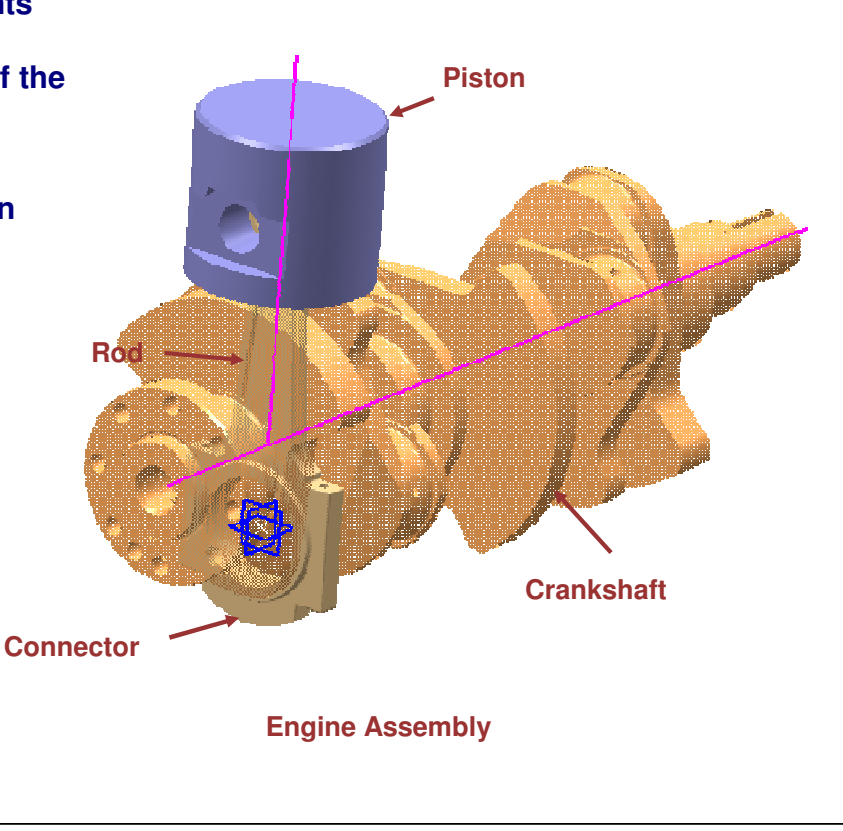

**Engine Assembly – Design Intent** 

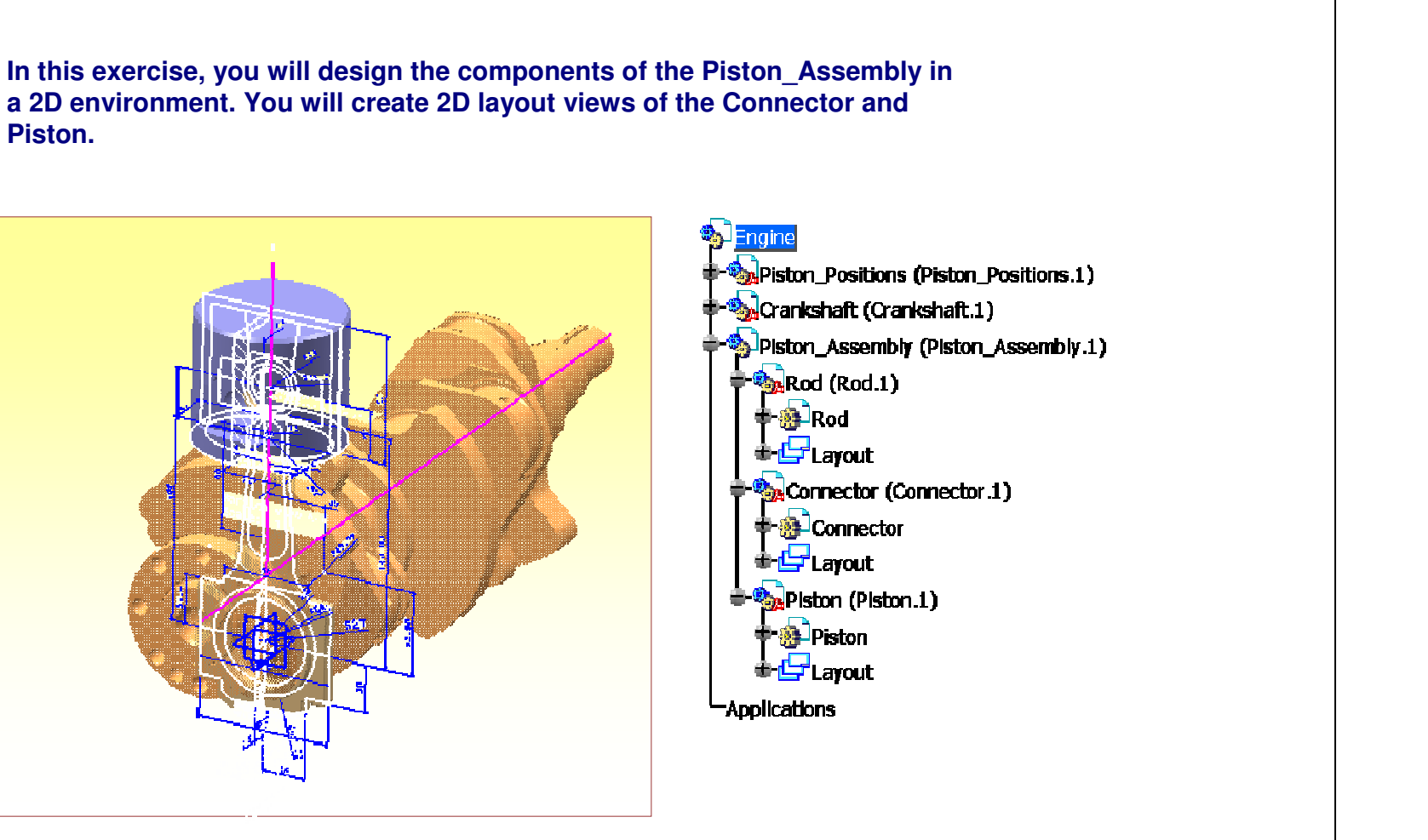

**EXERCISE BOOK** 

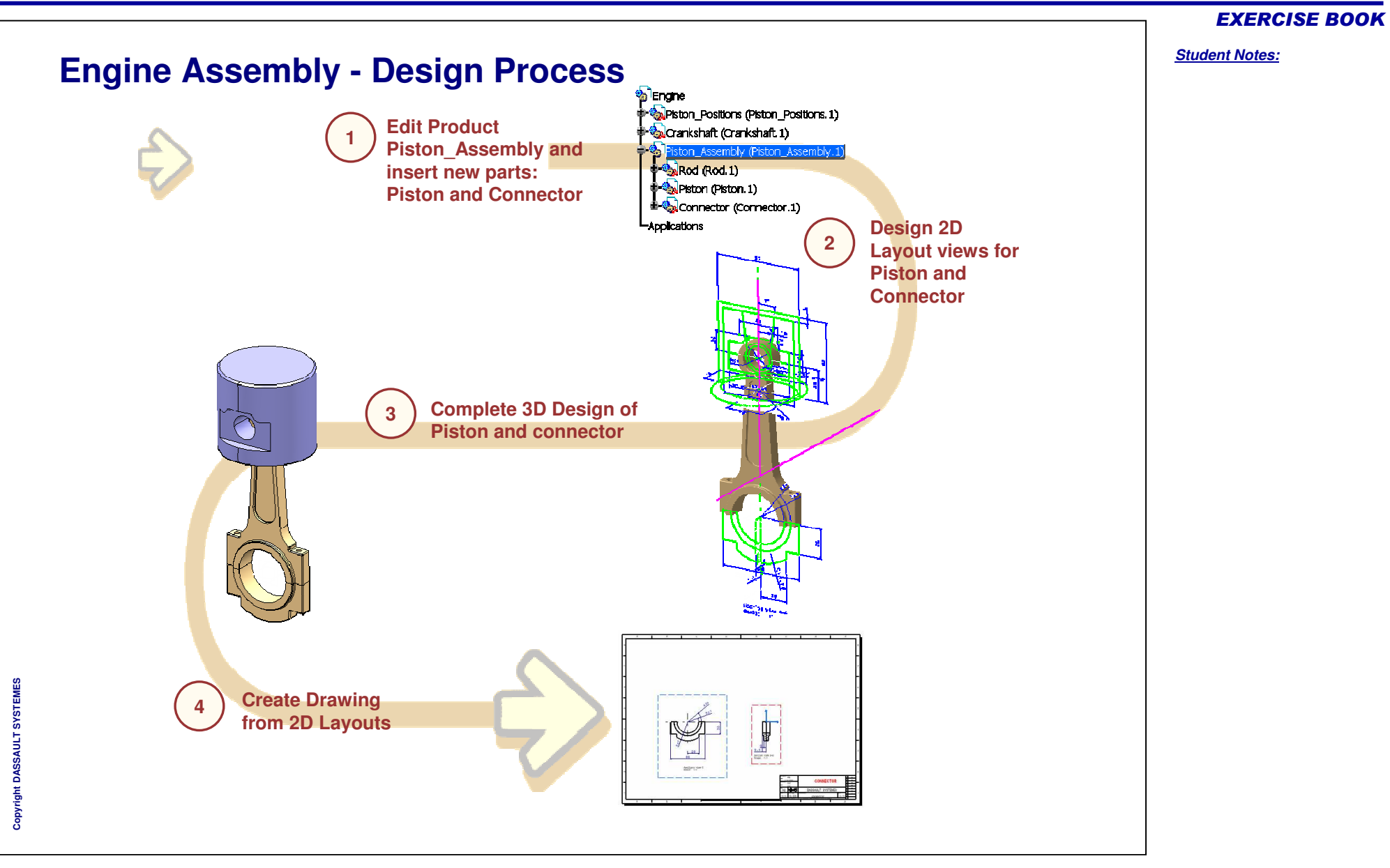

# **Engine Assembly**

Step 1: Create New Parts

<u>5 min</u>

In this step you will create new parts: Piston and Connector in the Piston Assembly.

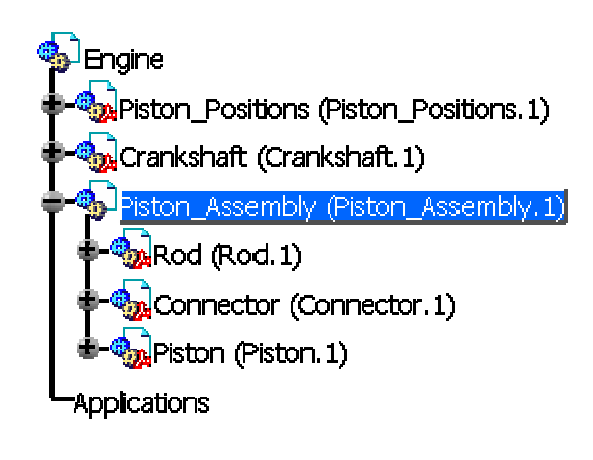

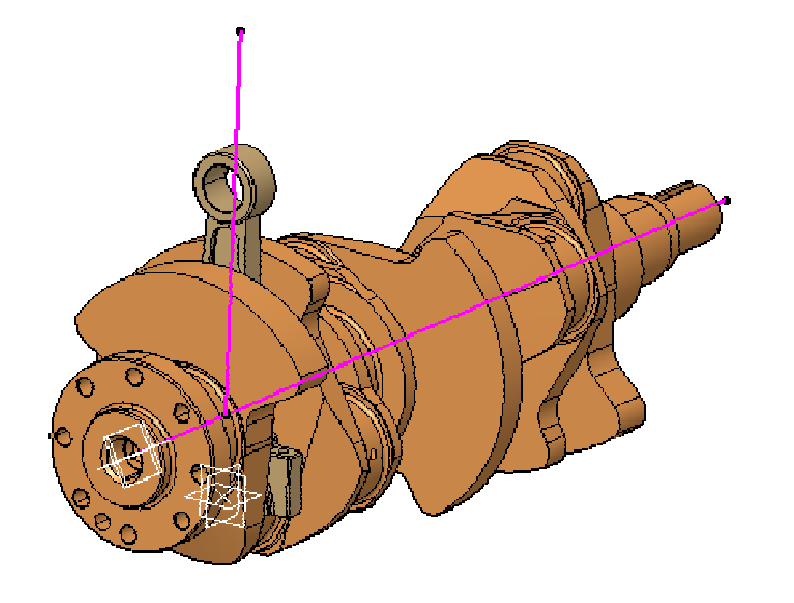

Copyright DASSAULT SYSTEMES

Copyright DASSAULT SYSTEMES

# **Do It Yourself**

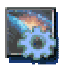

#### Document used: LO1Engine\_Step1.CATProduct

- Edit 'Piston Assembly' inside the root product.
- Insert the following new CATParts:
  - 'Piston'
  - Connector'
- Save the assembly using 'Save Management' as "LO1Engine\_Step2.CATProduct".
- Save the new CATParts.

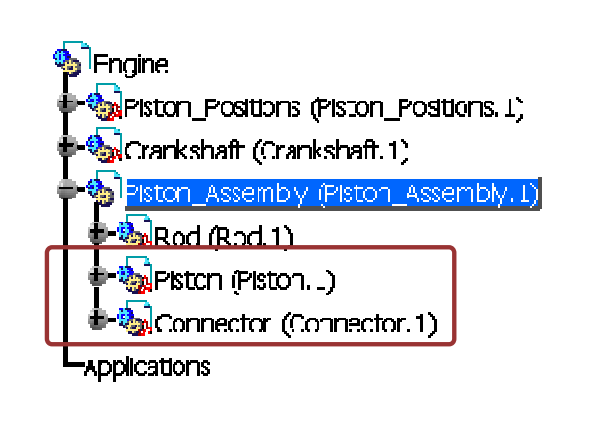

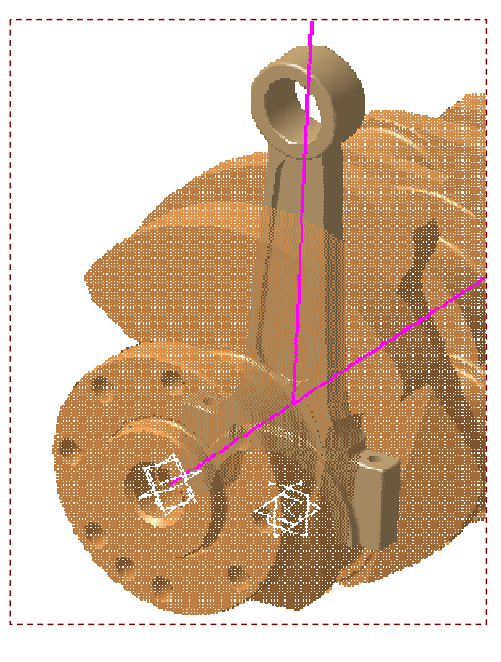

**Engine Assembly** 

#### **EXERCISE BOOK**

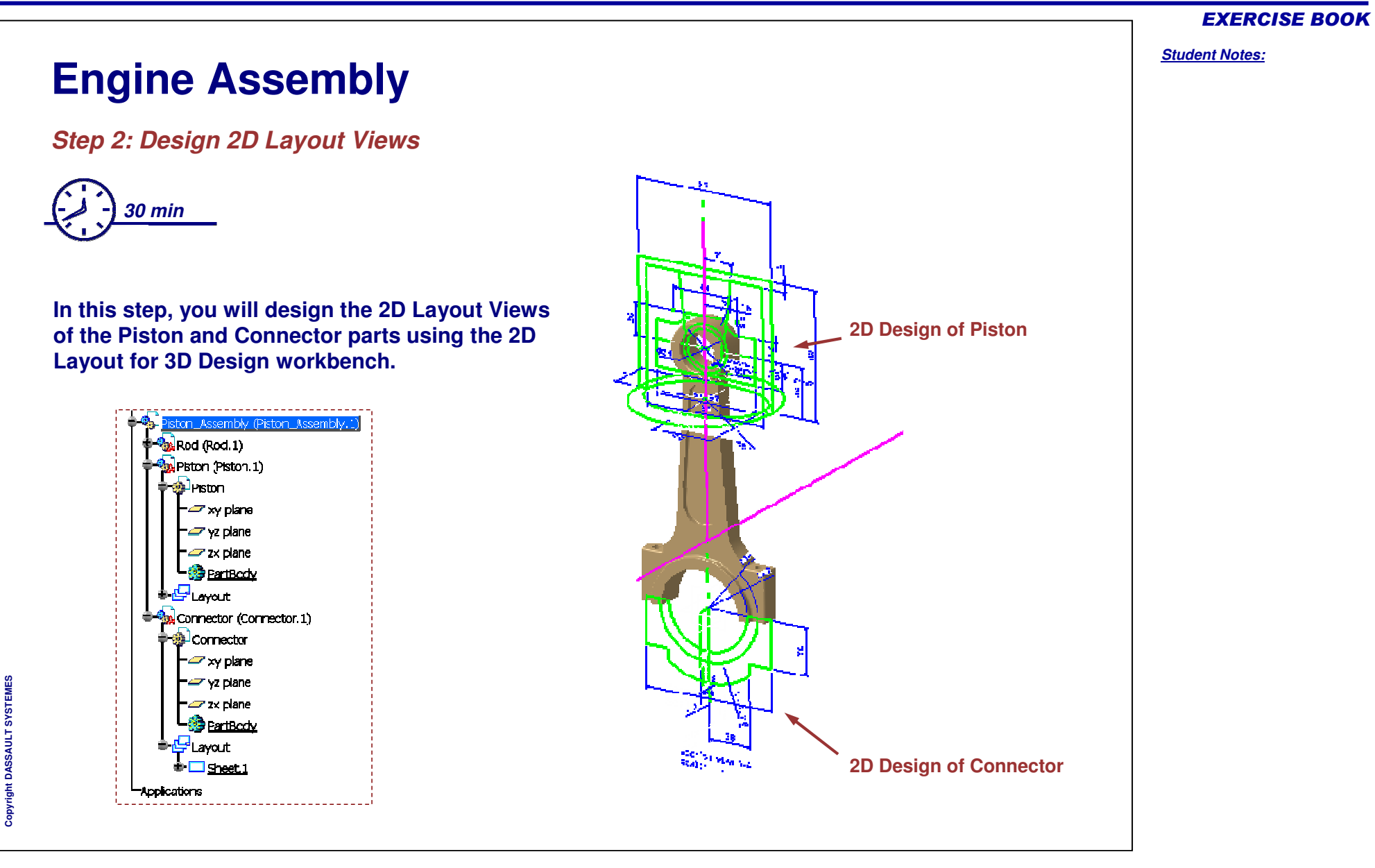

| Do | o It Yourself (1/6)                                               |                                                                                                    | Student Notes: |
|----|-------------------------------------------------------------------|----------------------------------------------------------------------------------------------------|----------------|
| \$ | Document used: LO1Engine_Step2.CATProduct                         | New Layout ? X<br>Standard<br>ISO_3D                                                                                                    |                |
| Yo | u will design the 2D views for the Connector.                     | A0 ISO                                                                                                    |                |
| ۲  | Edit the Connector part.                                          | Paper size = 841 x 1189 mm<br>Global scale = 1:1                                                                                                    |                |
| Ŵ  | Switch to '2D Layout for 3D<br>Design' workbench.                 | A O Portrait<br>Landscape                                                                                                    |                |
| Ŵ  | Keep the new layout creation ———————————————————————————————————— | Cancel                                                                                                    |                |
|    | Modify the sheet properties and set the parameters as shown.      | Current selection ; Sheet.1/Layout/Piston                                                                                                    |                |
|    |                                                                   | Sheet Visualization   Name: Sheet.1   Scale: [1:1]   Format Image:   A2 ISO Image:   Width : 594.00 mm   Height : 420.00 mm   Height : 420.00 mm   Image: Display   Vidth : 594.00 mm   Image: Display   Vidth : 594.00 mm   Height : 420.00 mm   Image: Display   Vidth : Solution   Image: Display   Image: Landscape   Projection Method   Image: Standard   Image: Third angle standard   Image: Third angle standard |                |

**EXERCISE BOOK** 

### Do It Yourself (2/6)

- Create a new Auxiliary view using 'New view From' tool using yz plane as a reference plane.
- Create a 2D profile of the 'Connector' using the dimensions as shown.
- The inside diameter of the hole at the larger end of the Connector is equal to the shaft diameter of the Crank case.

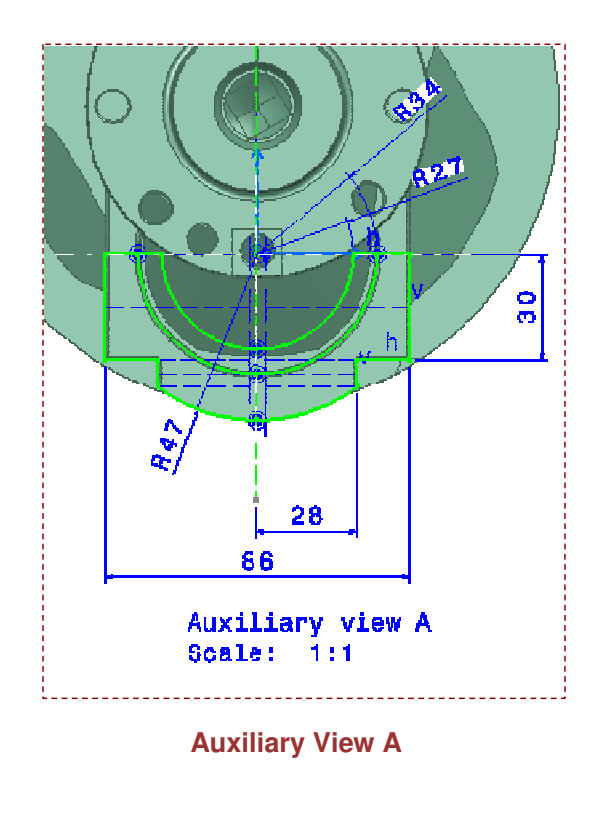

# Copyright DASSAULT SYSTEMES

#### **EXERCISE BOOK**

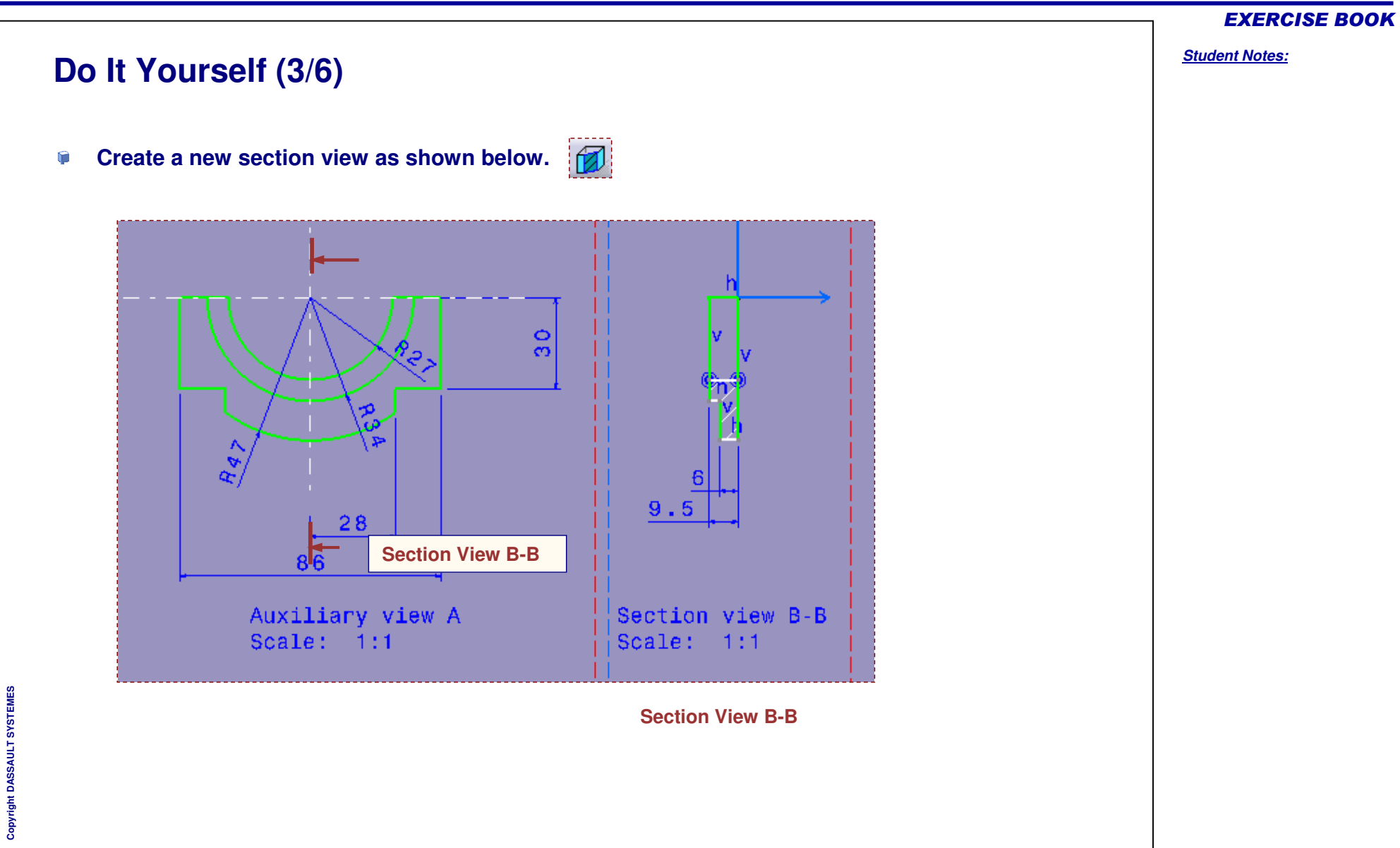

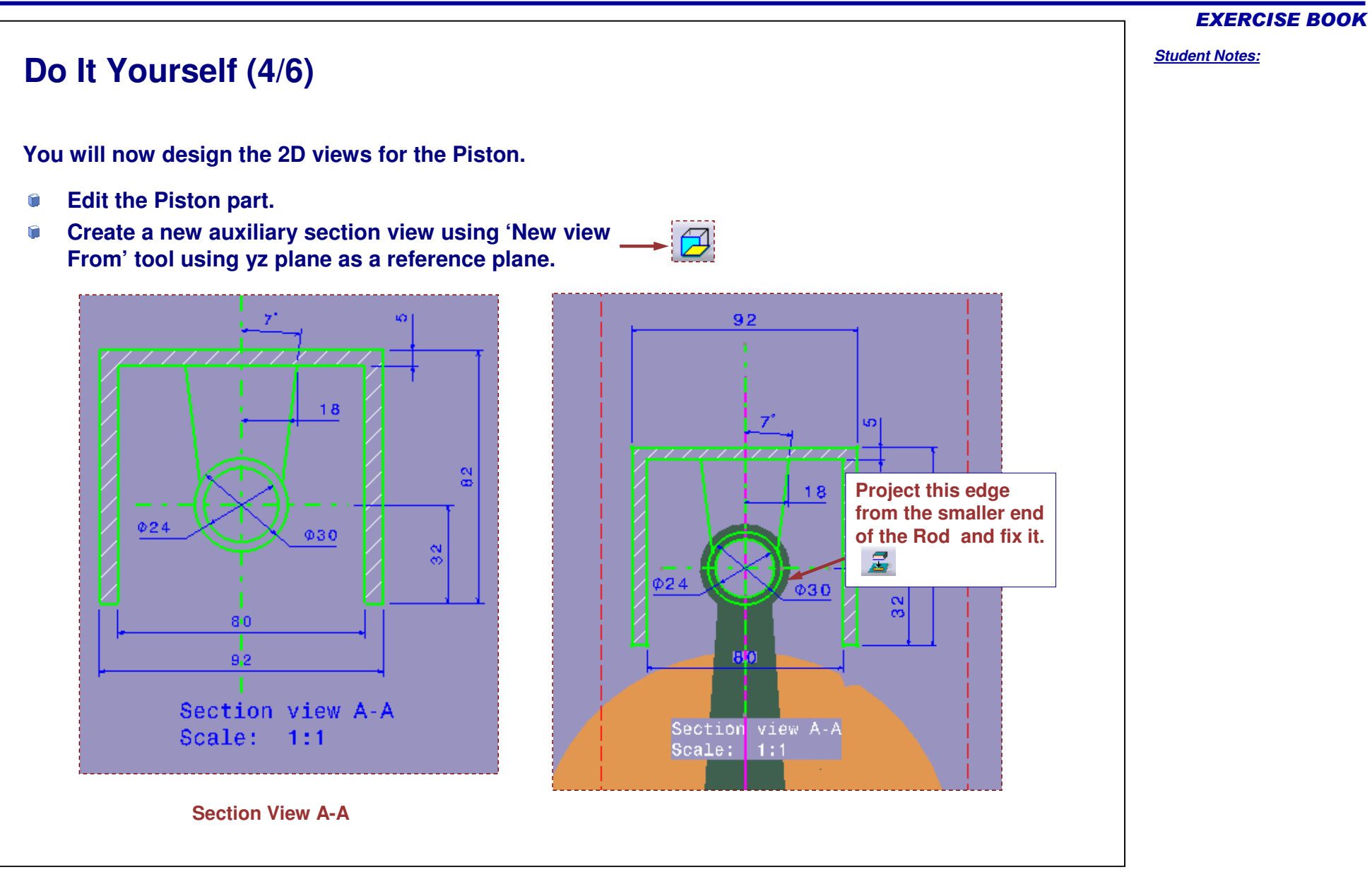

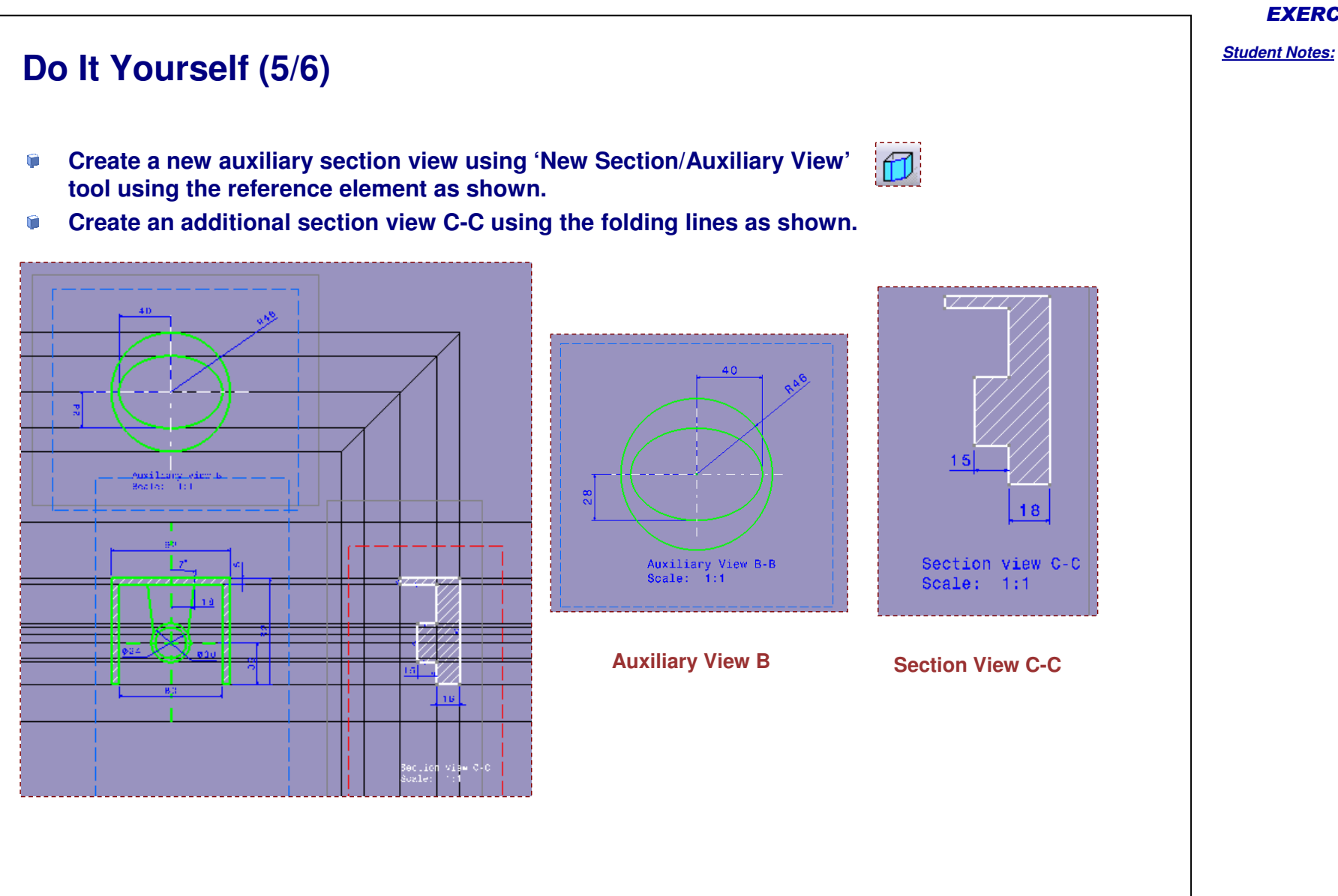

EXERCISE BOOK

## Do It Yourself (6/6)

Create an additional auxiliary section view from Section View C-C.

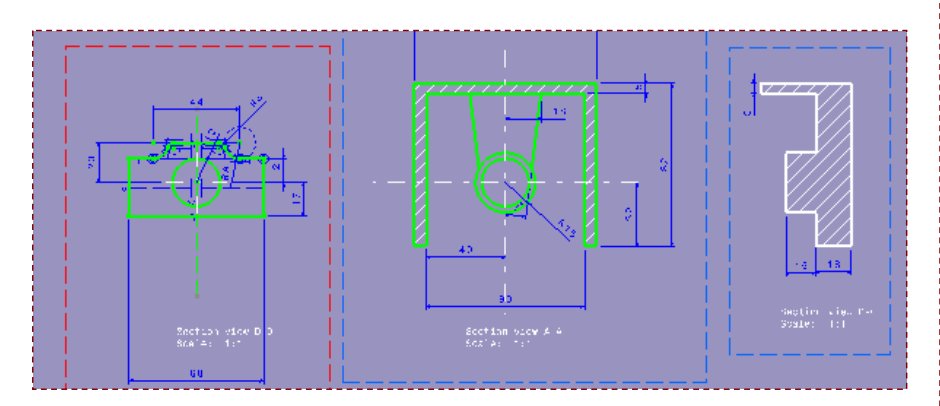

Activate the root CATProduct and save the assembly as "LO1Engine\_Step3.CATProduct"

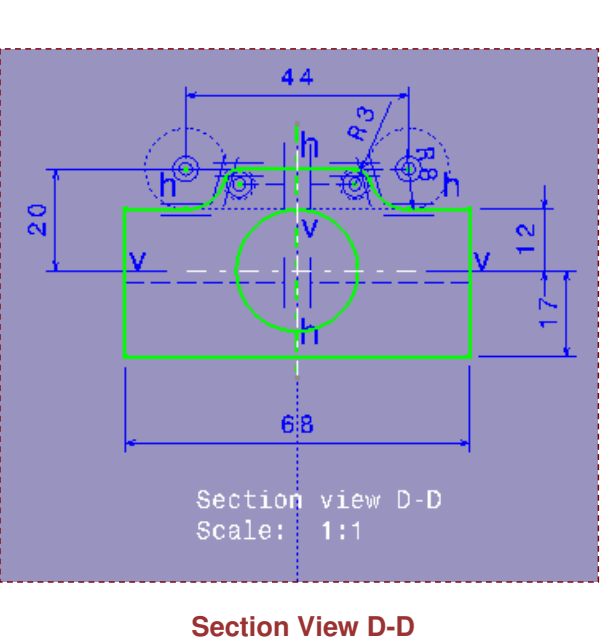

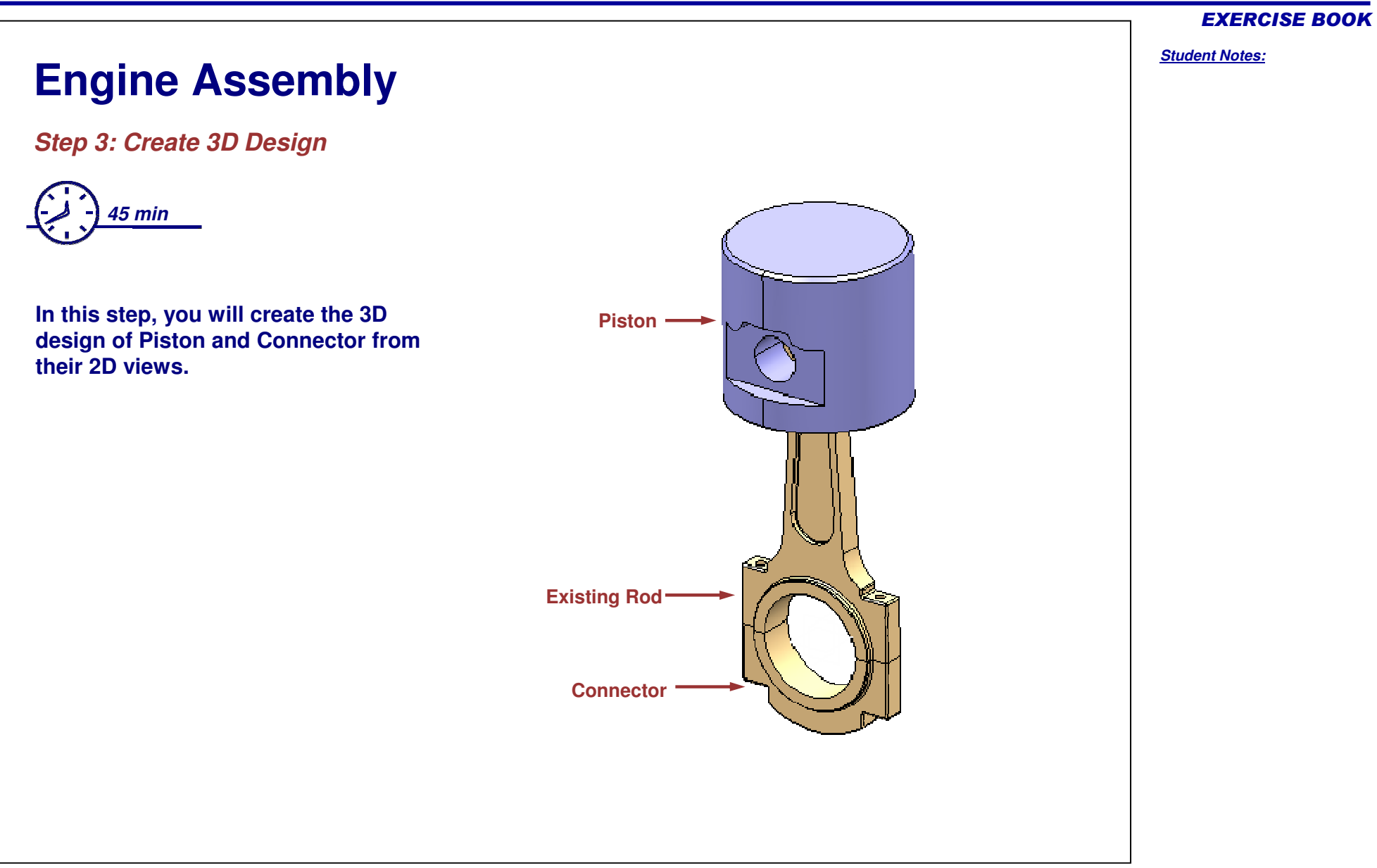

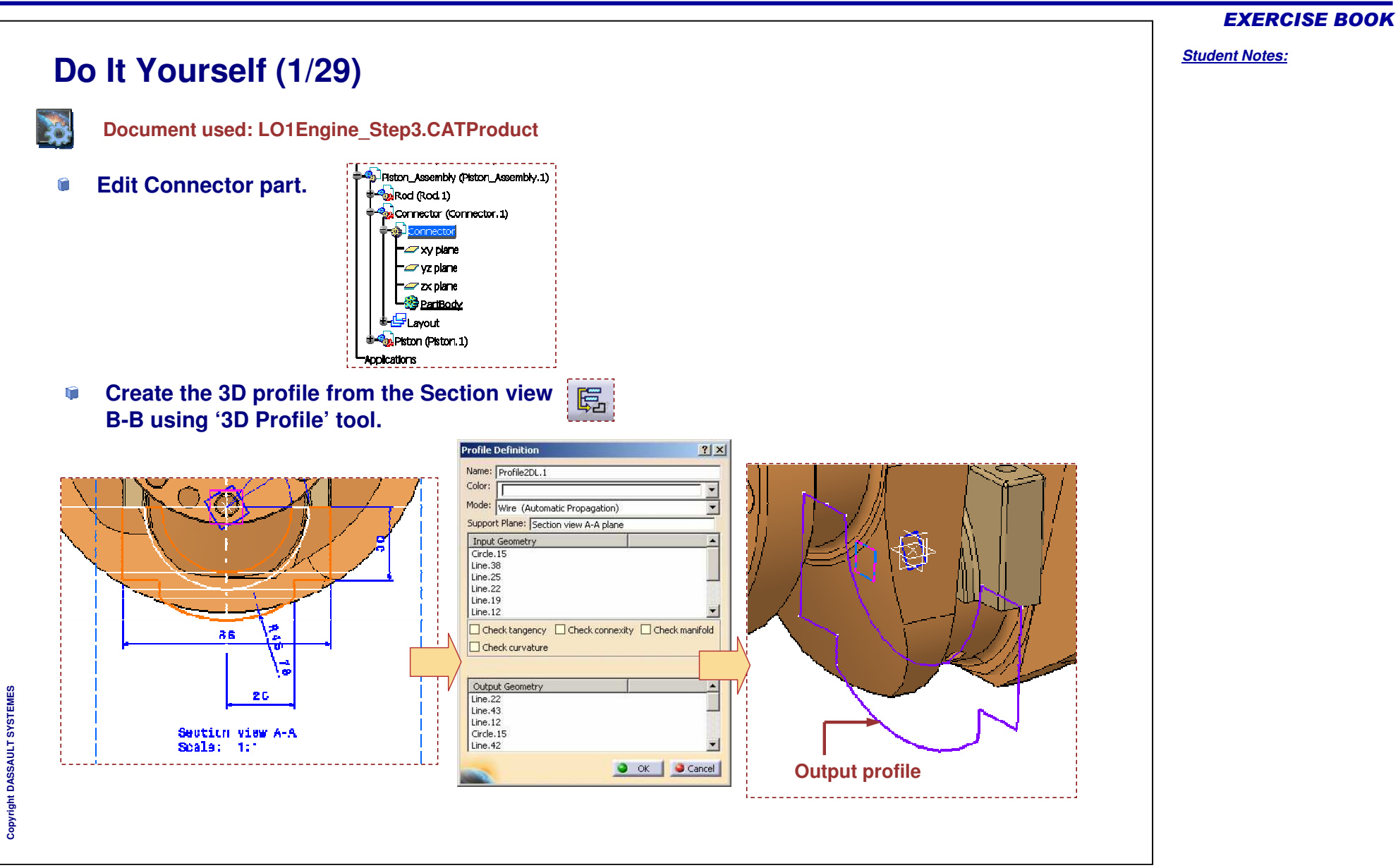

**EXERCISE BOOK** 

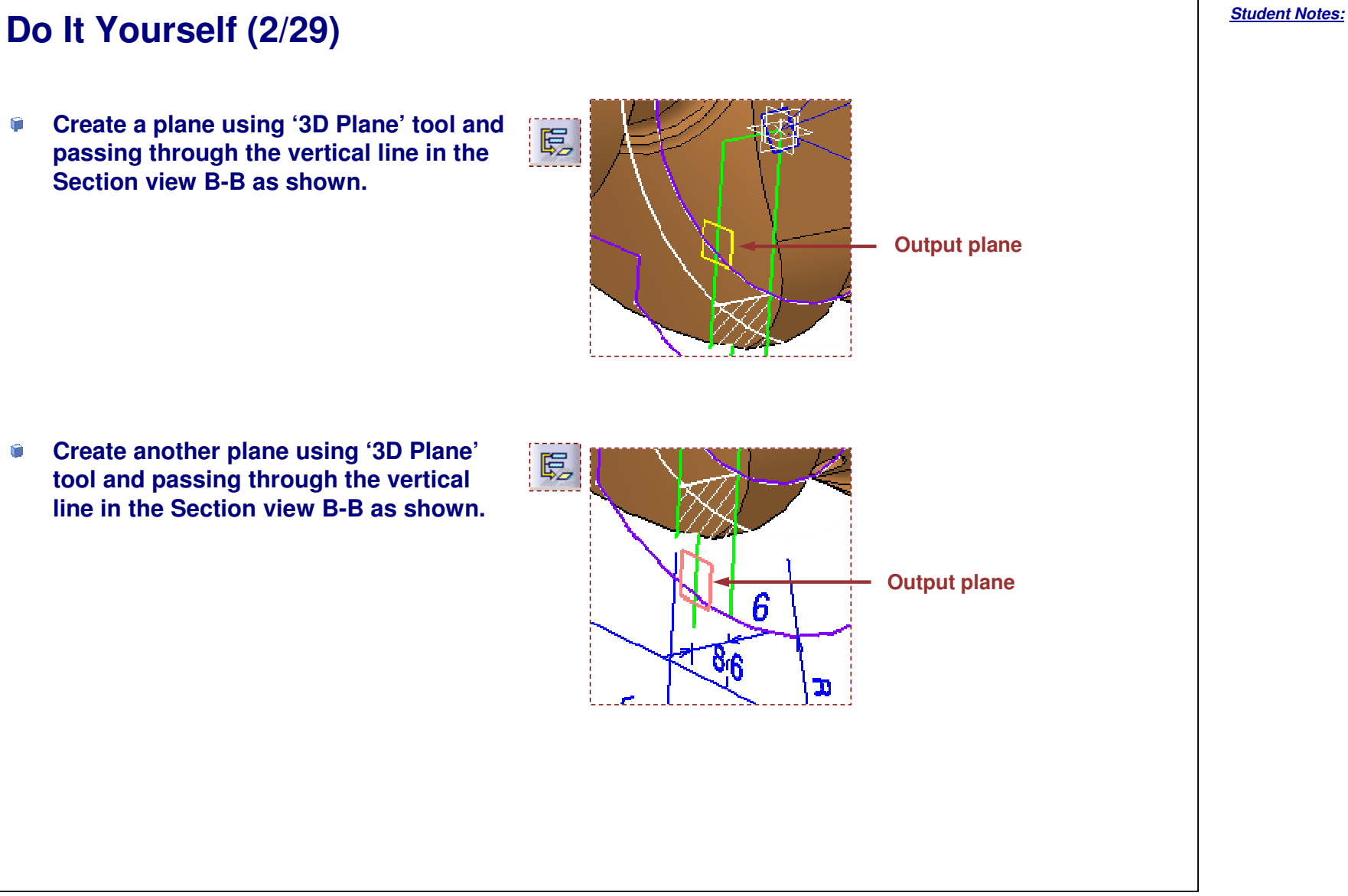

#### Do It Yourself (3/29) Output the 3D profile of the connector on **(** Ę. Plane 2DL.1 from the Section view A-A using '3D Profile' tool. **Profile Definition** ? × Name: Profile2DL.2 Color: \* Mode: Wire (Automatic Propagation) Support Plane: Plane2DL.1 Input Geometry Circle.16 Line.42 Circle.15 Line.12 Check tangency Check connexity Check manifold Check curvature Output Geometry Circle.15 Line.42 Circle.16 Line.12 🕥 OK 🥥 Cancel **Output profile**

#### **EXERCISE BOOK**

inputs:

۲

۲

۹.

#### Do It Yourself (4/29) ? × Pad Definition -First Limit Create a pad using following Type: Up to plane • Plane2DL.2 Limit: Use 'Profile2DL.1' as input Omm ÷ Offset: profile -Profile/Surface Selection: Profile2DL.1 Plane2DL.2 as limit plane Thick Reverse Side Mirrored extent Reverse Direction More>> OK Sancel Preview Create a pad using following inputs: Pad Definition ? × Use 'Profile2DL.2' as input profile - First Limit Use 'Up to next' as limit type Up to next • Type: No selection Limit: Omm ۲ Offset: -Profile/Surface Z Selection: Profile2DL.2 LIM1 Thick Reverse Side Mirrored extent Reverse Direction More>> Cancel Preview OK OK

#### **EXERCISE BOOK**

#### **EXERCISE BOOK**

#### Student Notes:

## Do It Yourself (5/29)

Create a Mirror of using Current Solid as object to mirror and face of the pad as mirror plane.

| 1irror Definition  | ?)>            |
|--------------------|----------------|
| Mirroring element: | Pad.3\Face.1   |
| Object to mirror:  | Current Solid  |
| -                  | ок 📔 🎑 Cancel) |

#### Create Edge fillets of 1mm as shown

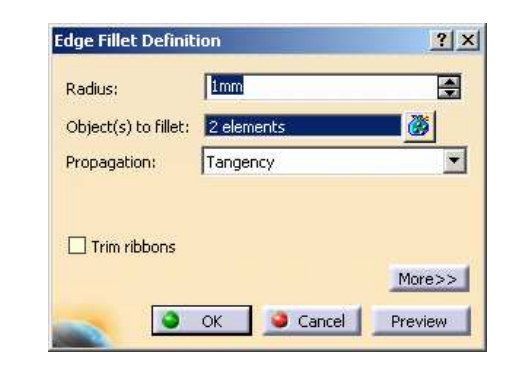

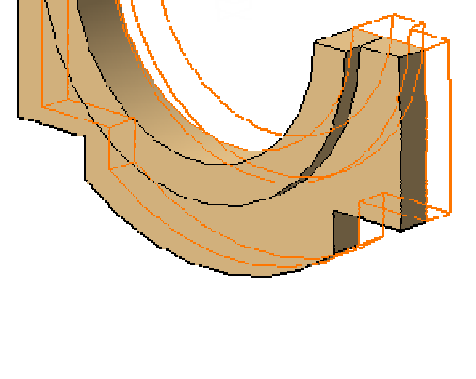

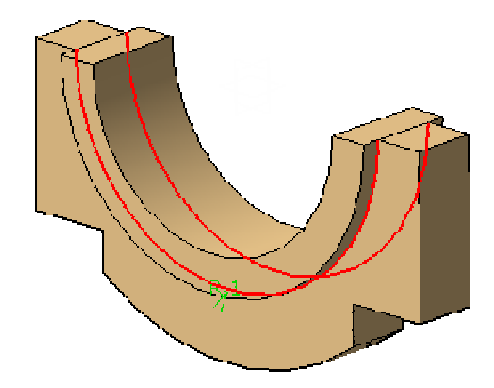

**(** 

Do It Yourself (6/29)

Create Edge fillets of 1mm as shown

 $\leq$  >

**EXERCISE BOOK** 

## Do It Yourself (7/29)

Create Edge fillets of 0.5mm as shown 

| Radius;              | 0.5mm      | -        |
|----------------------|------------|----------|
| Object(s) to fillet: | 2 elements | <b>8</b> |
| Propagation:         | Tangency   | •        |
| Trim ribbons         |            |          |
|                      |            | 10-00    |

۲

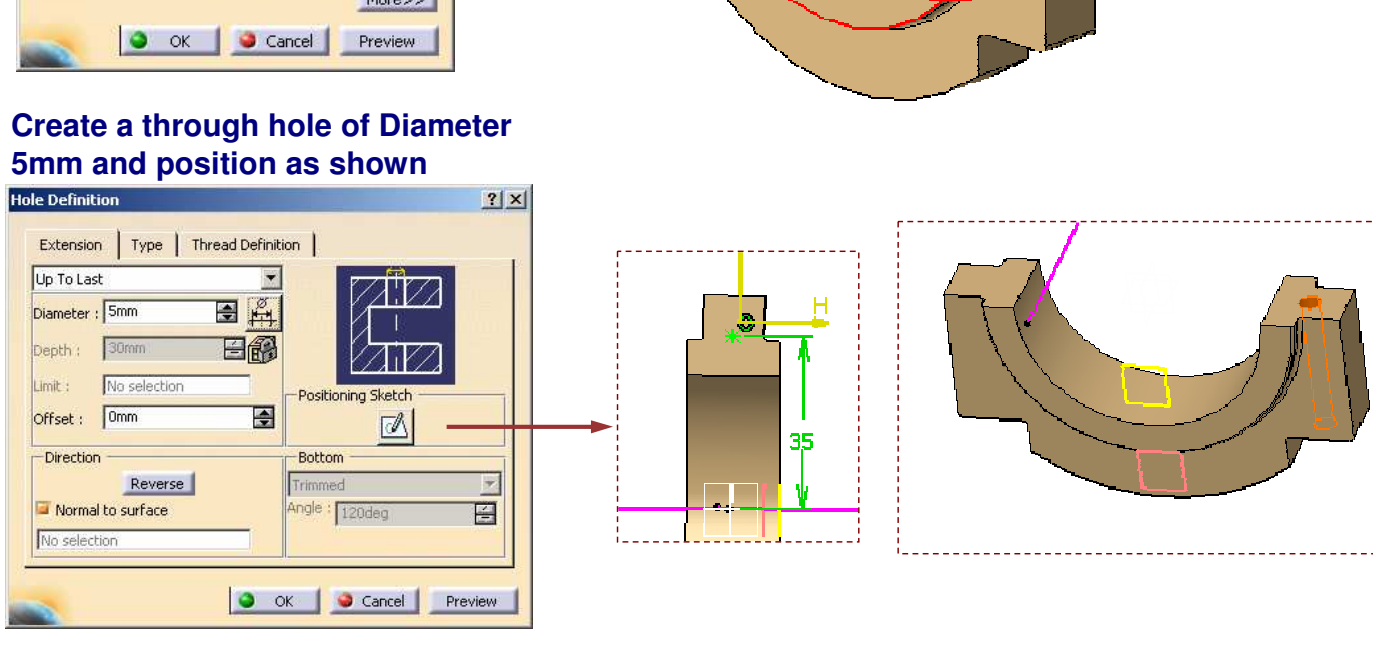

**EXERCISE BOOK** 

Student Notes:

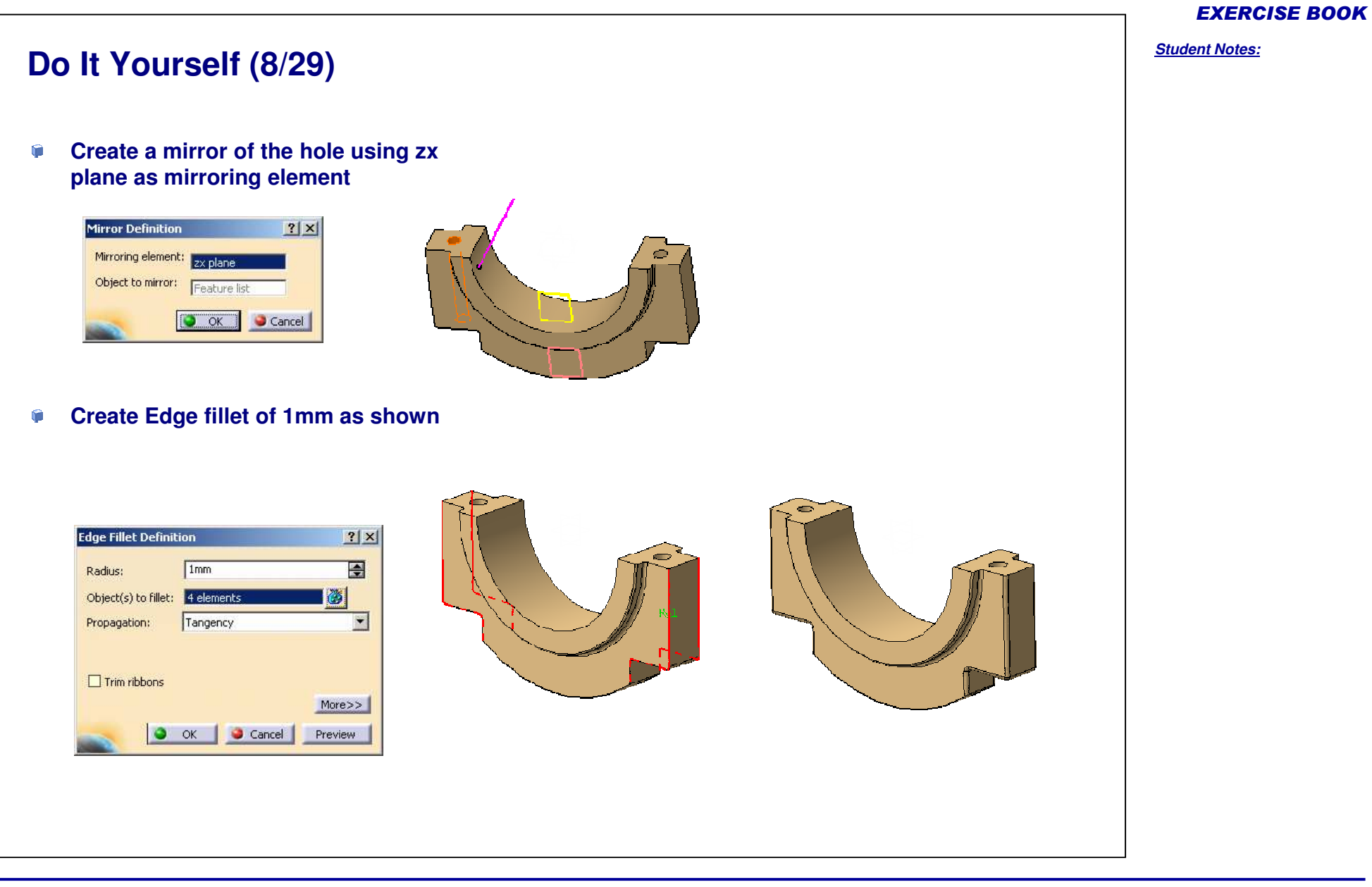

#### Student Notes: Do It Yourself (9/29) Edit Piston part. **(** Create the 3D profile of the piston from the **(** Ę. Auxiliary view B-B using '3D Profile' tool. **Profile Definition** ? × 40 Name: Profile2DL.1 Color: \* Mode: Wire (Automatic Propagation) • Support Plane: No Selection Input Geometry Circle.2 Sectio view B-B Scale: 1:1 Check tangency Check connexity Check manifold Check curvature Output Geometry Circle.2 **Output this profile Output profile** OK Gancel

#### **EXERCISE BOOK**

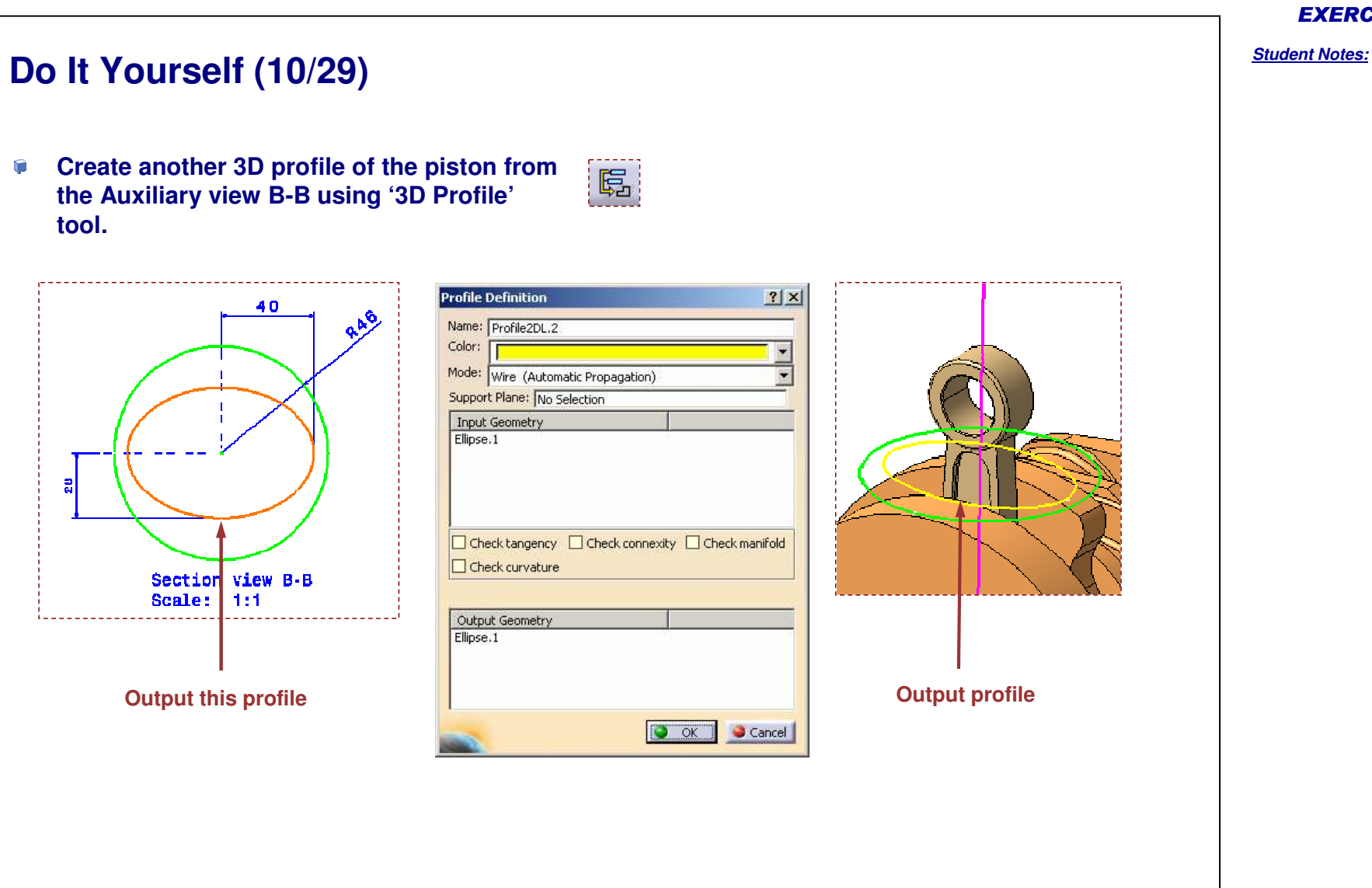

#### **EXERCISE BOOK**

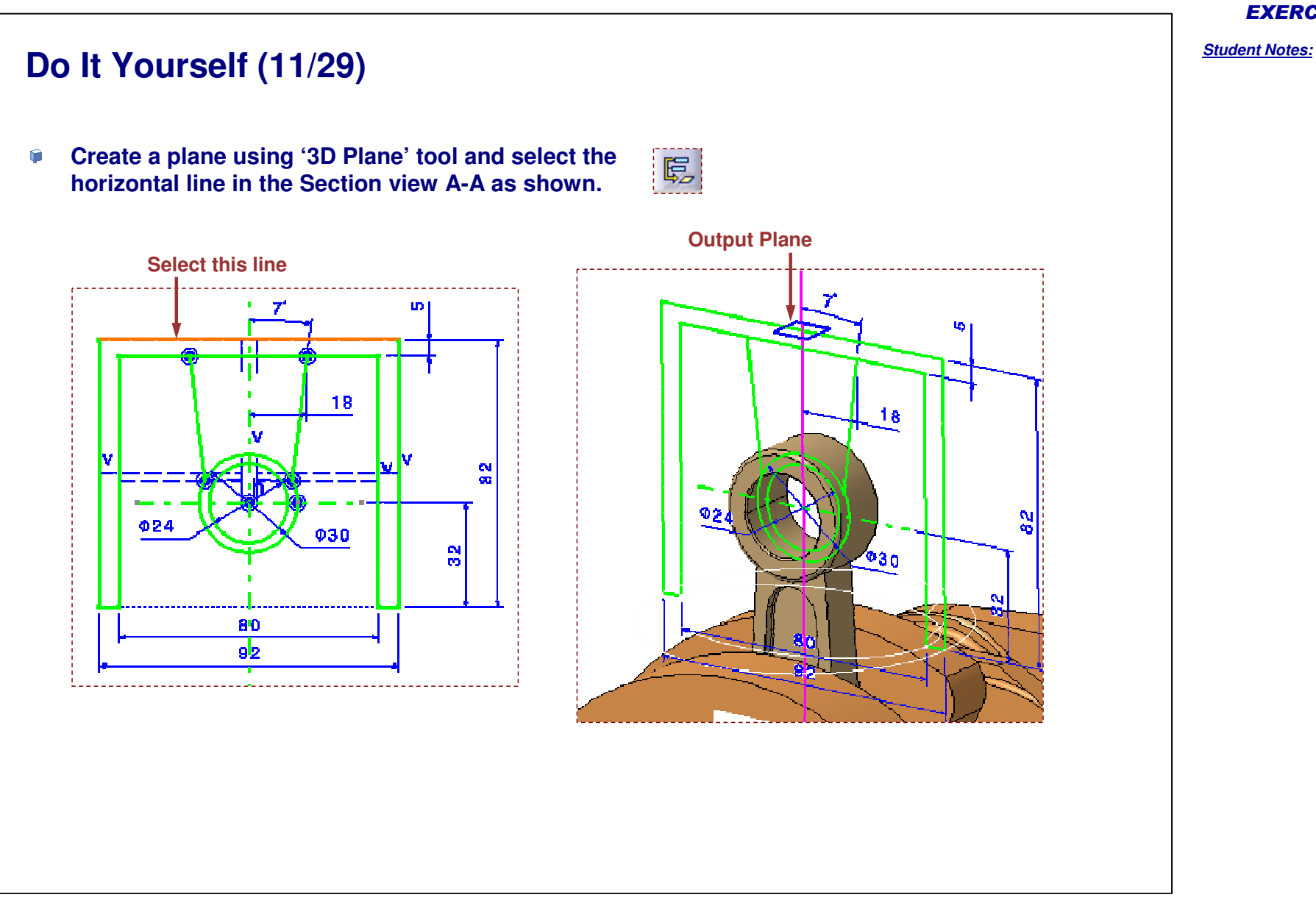

Copyright DASSAULT SYSTEMES

**EXERCISE BOOK** 

# Do It Yourself (12/29)

- Create a pad using following inputs:
  - Use 'Plane2DL.1' as limit plane
  - Use 'Profile2DL.1' as input profile

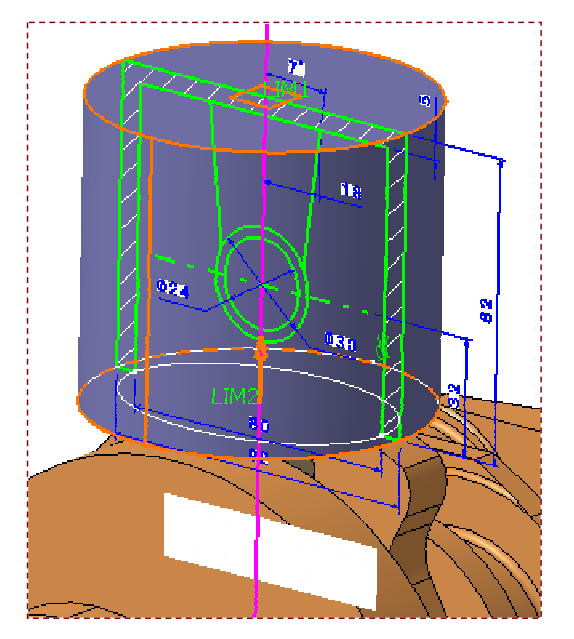

| -First Lim | at                                 |  |
|------------|------------------------------------|--|
| Туре:      | Up to plane                        |  |
| Limit:     | Plane2DL.1                         |  |
| Offset:    | Omm                                |  |
| Reverse    | e Side                             |  |
|            | e Side                             |  |
| Reverse    | e Side<br>ed extent<br>e Direction |  |
| Reverse    | e Side<br>ed extent<br>e Direction |  |

#### **EXERCISE BOOK**

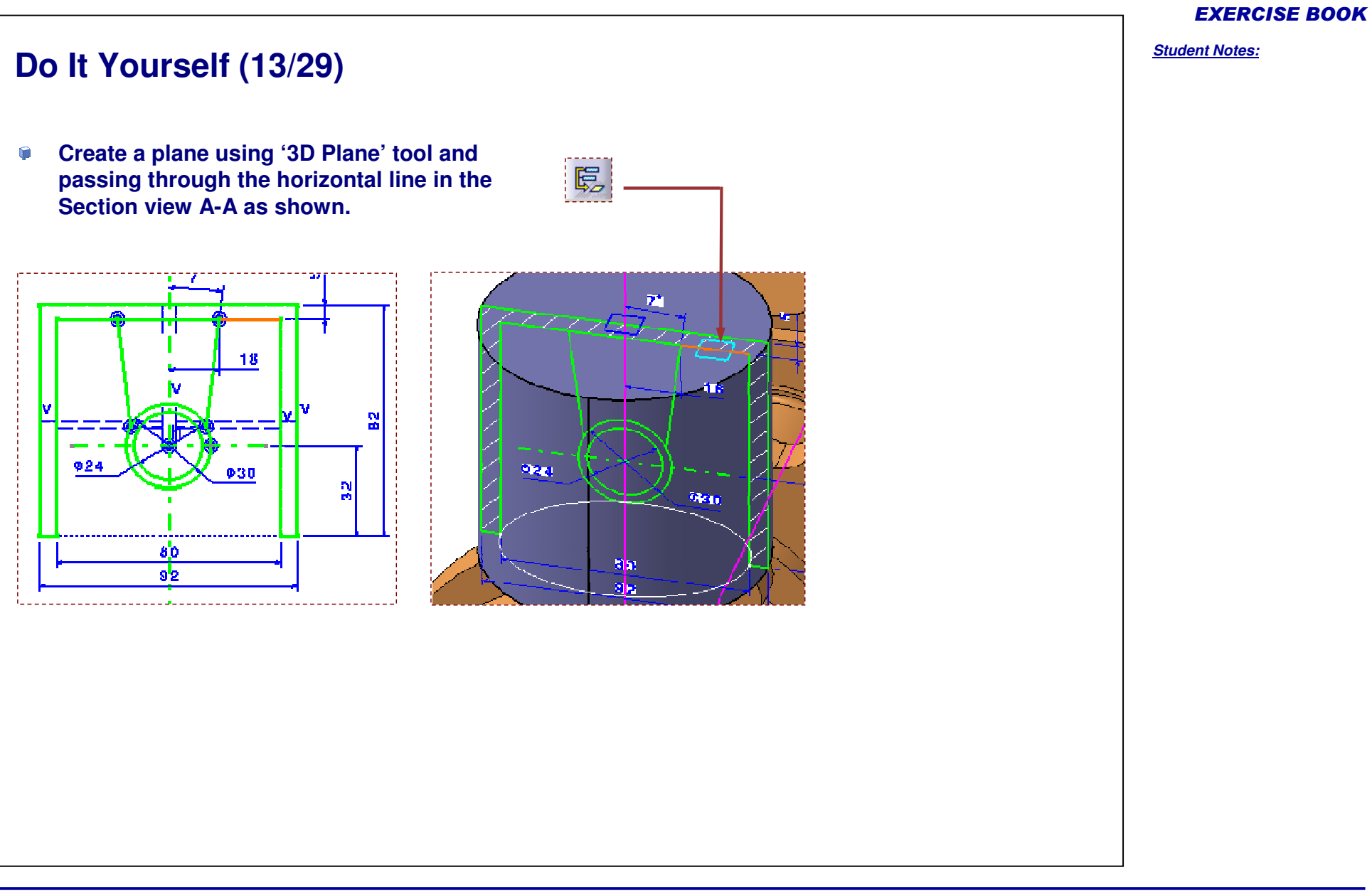

# Copyright DASSAULT SYSTEMES

# Do It Yourself (14/29)

- Create a pocket using following inputs:
  - Use 'Plane2DL.2' as limit plane
  - Use 'Profile2DL.2' as input profile

| $\leq$ | ~~ |  |
|--------|----|--|
|        |    |  |
| S      |    |  |

| ocket De   | finition     | <u>?</u> × |
|------------|--------------|------------|
| First Lim  | it           |            |
| Туре:      | Up to plane  |            |
| Limit:     | Plane2DL.2   |            |
| Offset:    | Omm          | <b>.</b>   |
| Profile/S  | urface       |            |
| Selection: | Profile2DL.2 |            |
| Thick      |              |            |
| Reverse    | e Side       |            |
| Mirrore    | d extent     |            |
| Reverse    | Direction    |            |
|            |              | More>>     |
| 🗿 ОК       | Sancel       | Preview    |

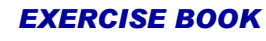

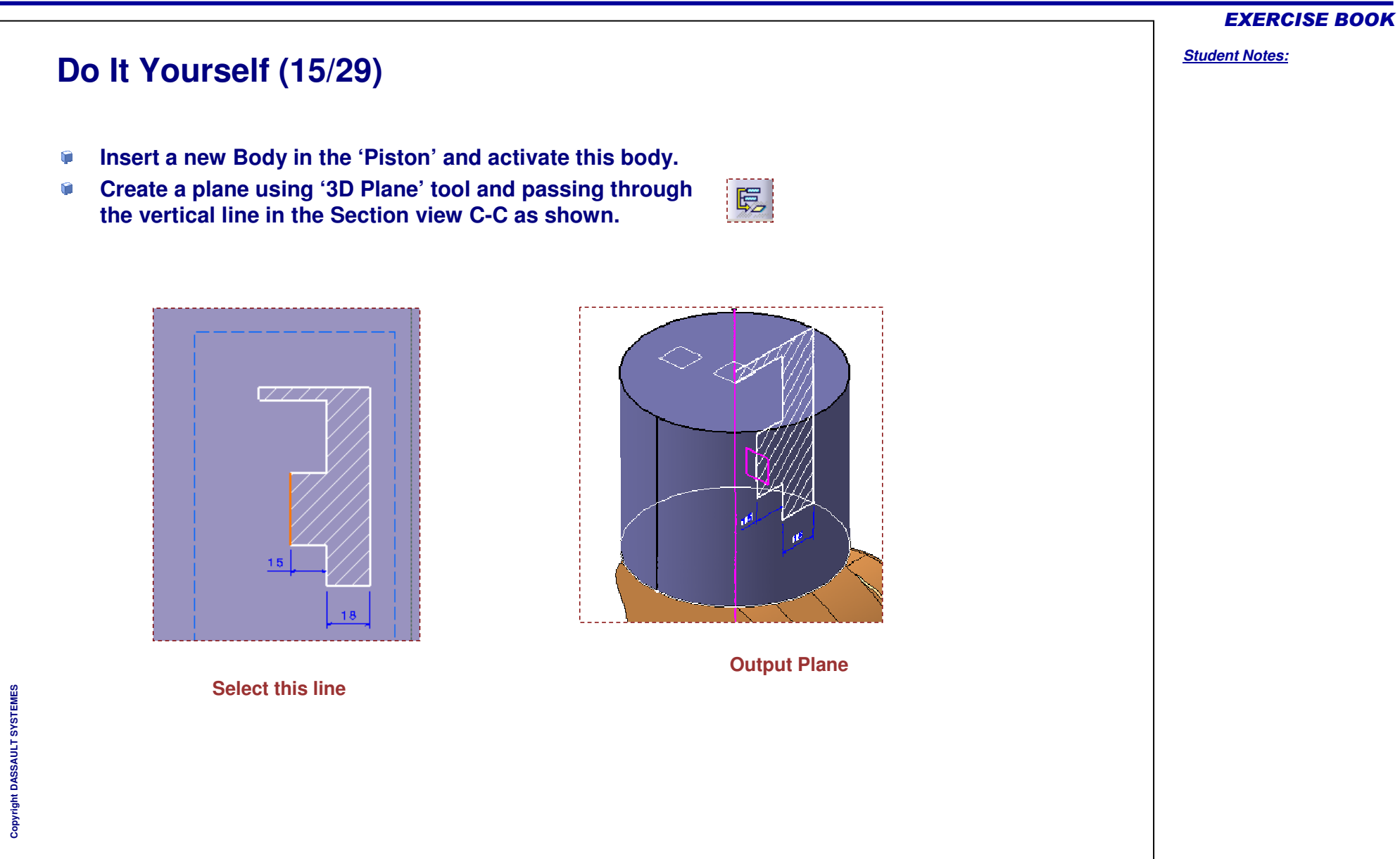

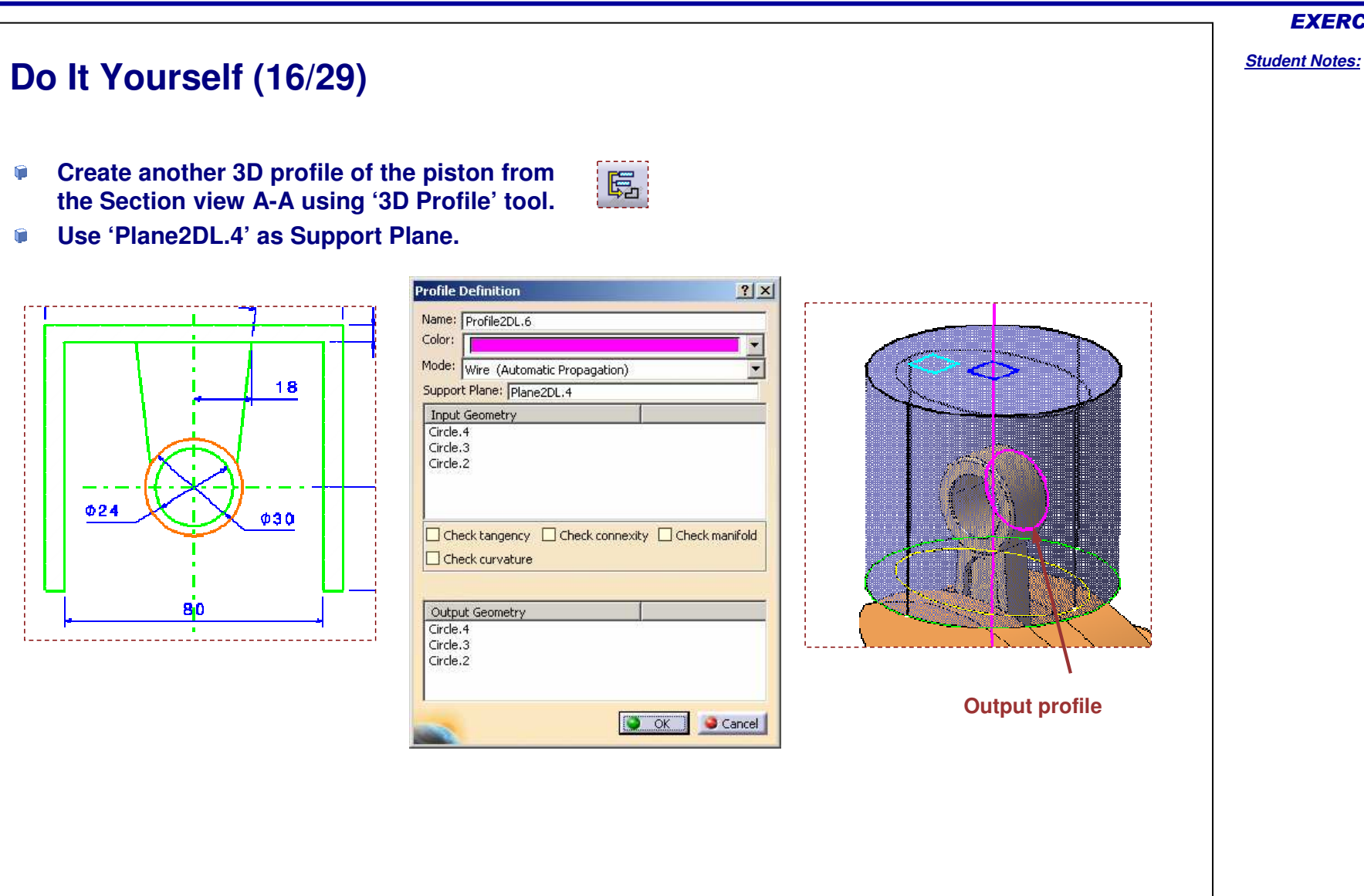

#### EXERCISE BOOK

# Do It Yourself (17/29)

- Create a pad using following inputs:
  - Use 'Profile2DL.6' as input profile

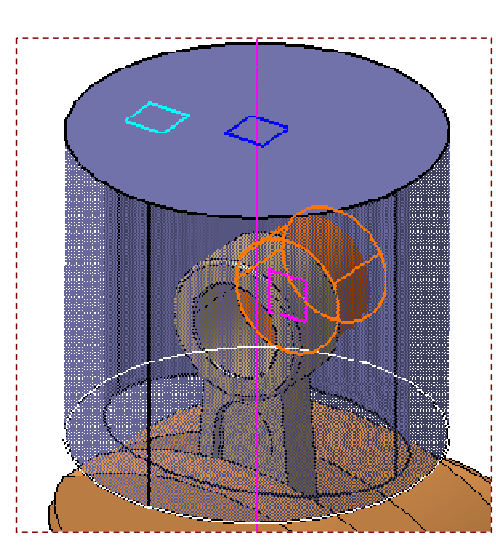

| T II SC LIIII | t            |   |
|---------------|--------------|---|
| Туре:         | Dimension    | - |
| ength:        | 20mm         |   |
| Limit:        | No selection |   |
| -Profile/S    | urface       |   |
| Selection:    | Profile2DL.6 |   |
| 🗌 Thick       |              |   |
| Reverse       | Side         |   |
| Mirrore       | d extent     |   |
| Reverse       | Direction    |   |
|               |              |   |

Copyright DASSAULT SYSTEMES

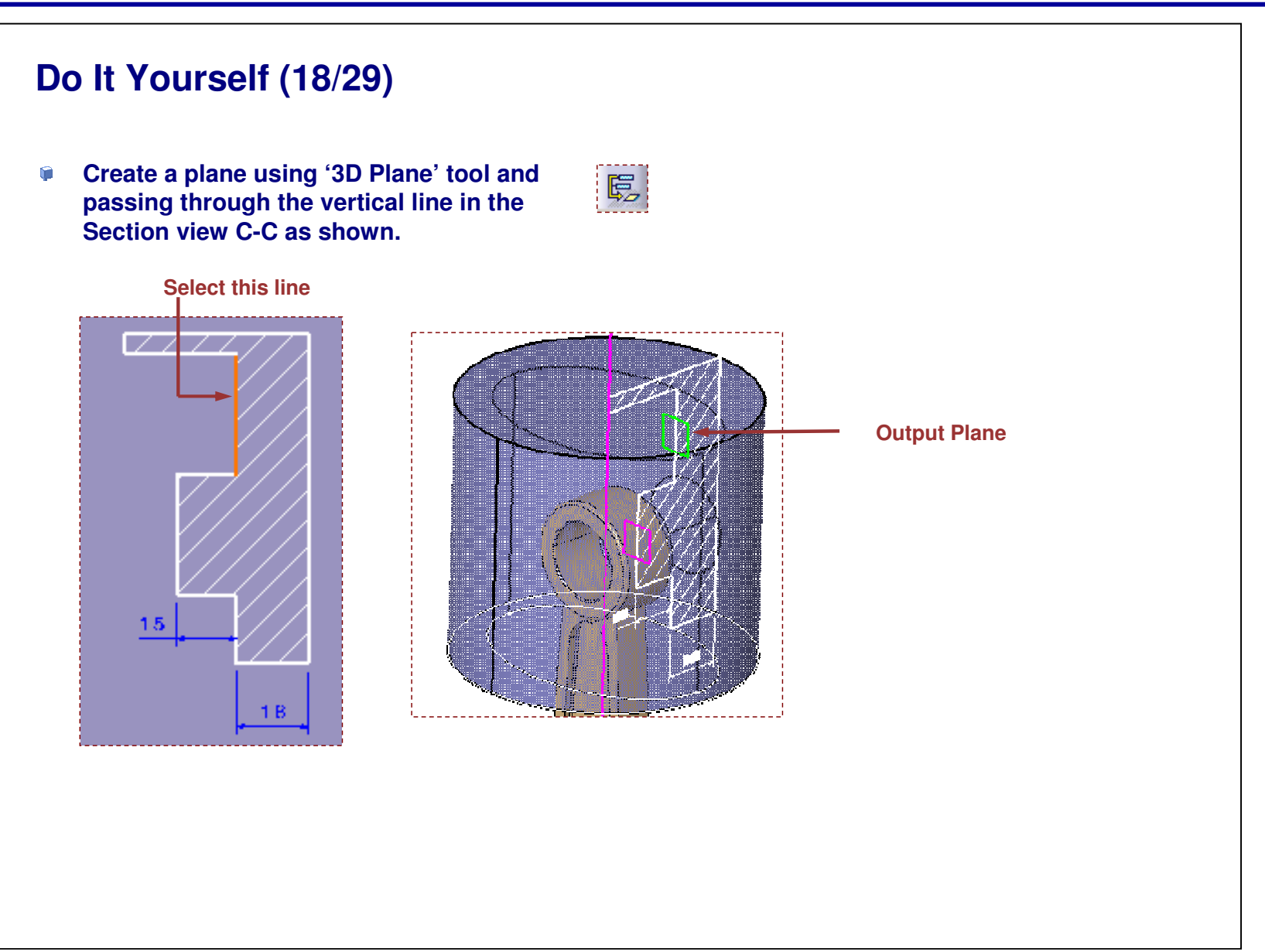

Copyright DASSAULT SYSTEMES

**EXERCISE BOOK** 

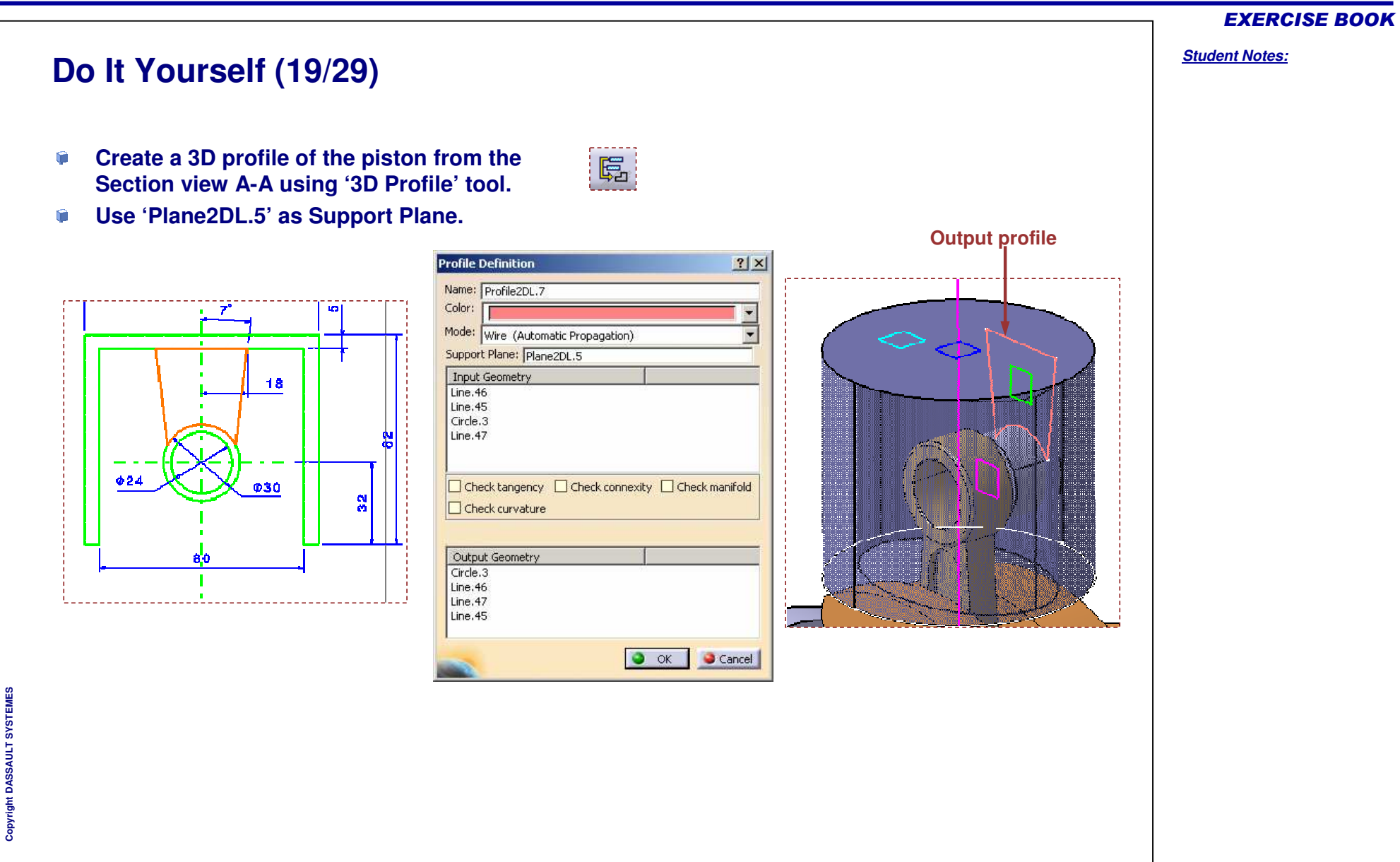

# Do It Yourself (20/29)

- Create a pad using following inputs:
  - Use 'Profile2DL.7' as input profile
  - Direction as shown

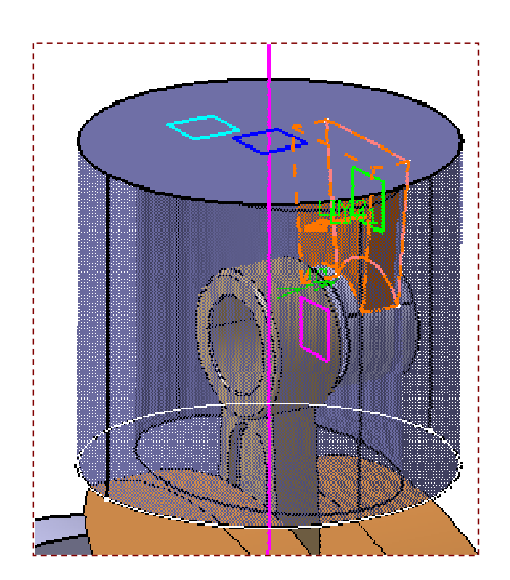

| ype:        | Dimension                                                                                                    | • |
|-------------|----------------------------------------------------------------------------------------------------|---|
| ength:      | 10mm                                                                                                    |   |
| .imit:      | No selection                                                                                                   |   |
| -Profile/S  | urface                                                                                                    |   |
| Selection:  | Profile2DL.7                                                                                                   |   |
| Thick       |                                                                                                    |   |
| Reverse     | Side                                                                                                    |   |
| <br>Mirrore | d extent                                                                                                    |   |
| 12          | Direction                                                                                                    |   |
| Reverse     | and a second second second second second second second second second second second second second second second |   |

#### **EXERCISE BOOK**

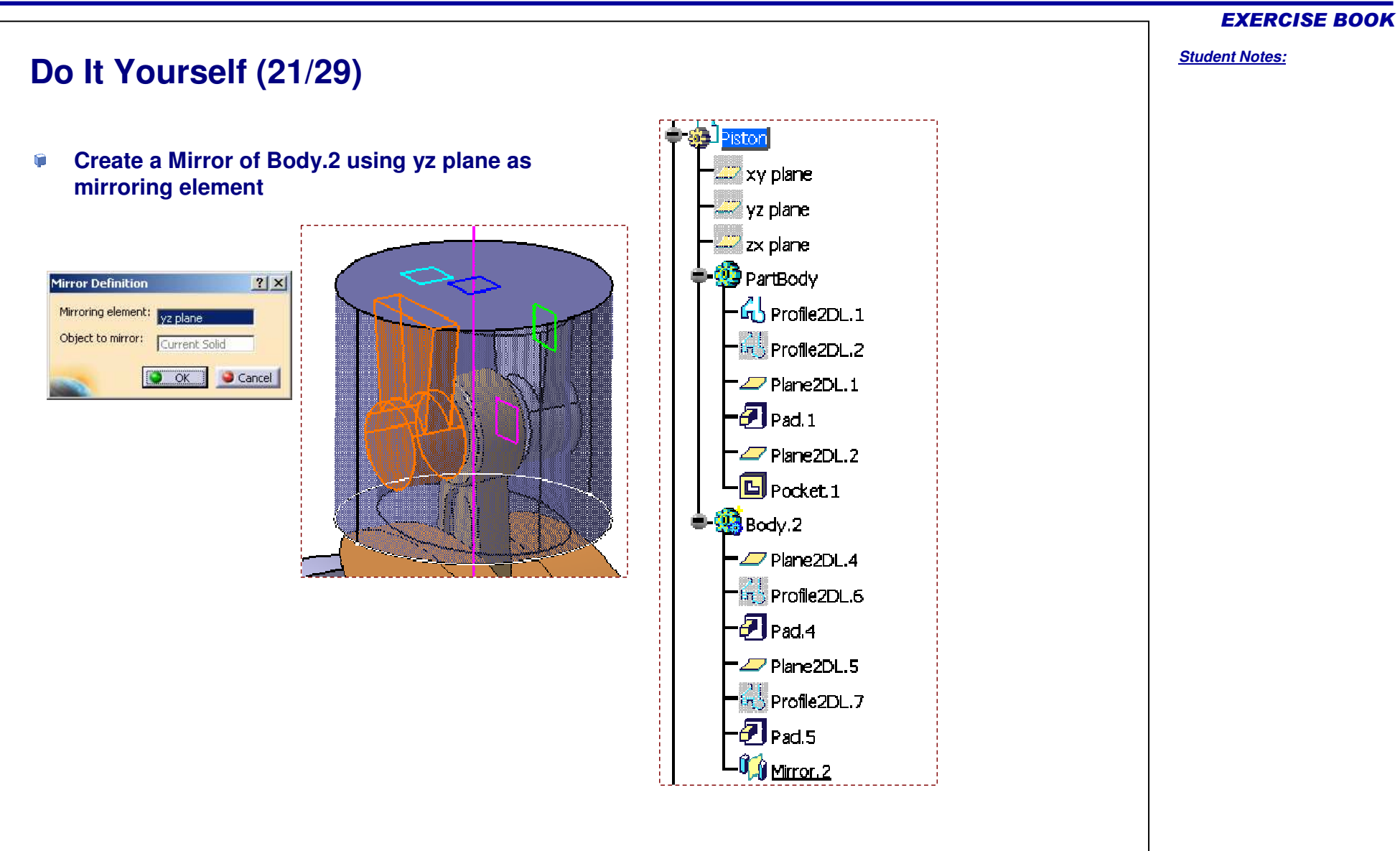

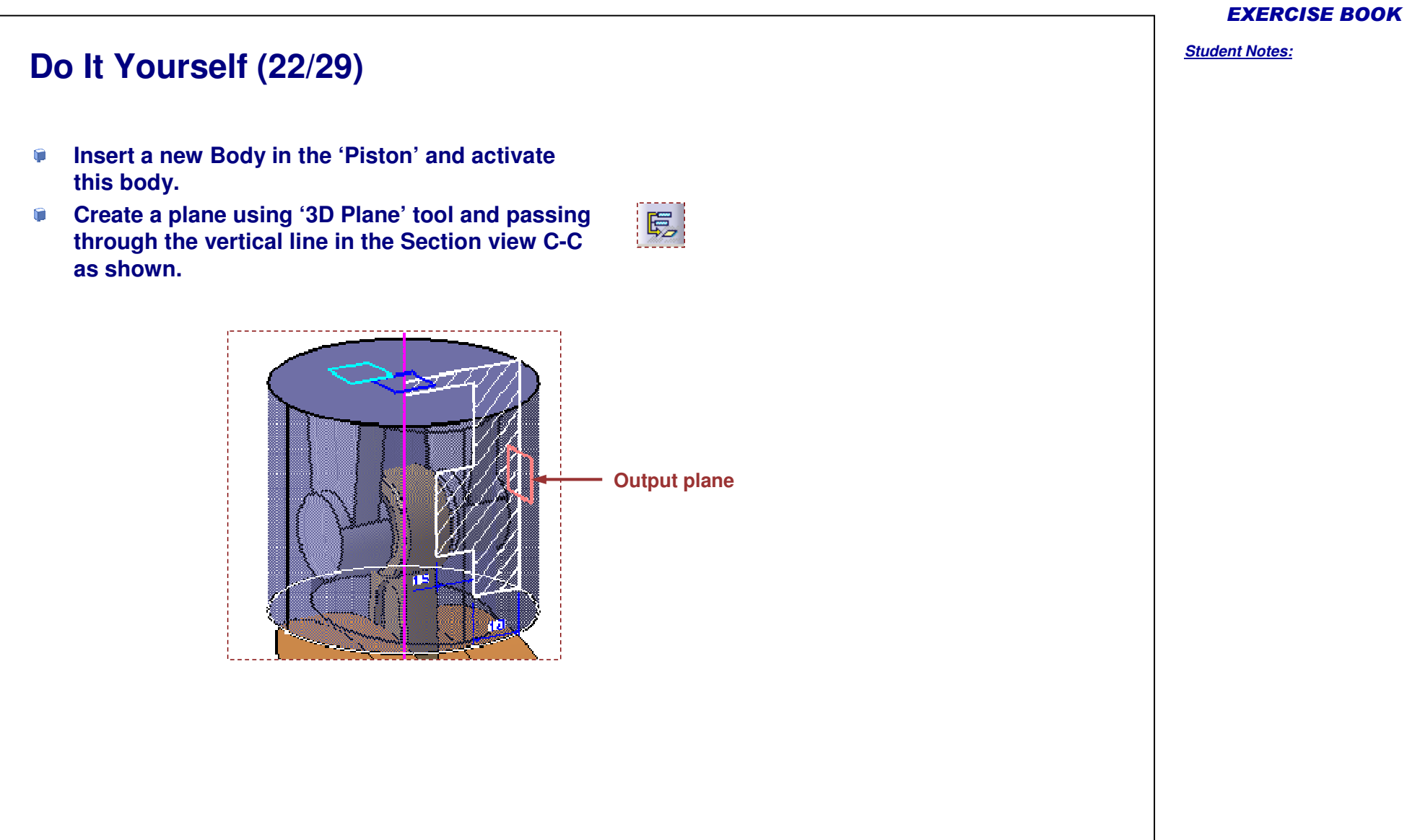

۹.

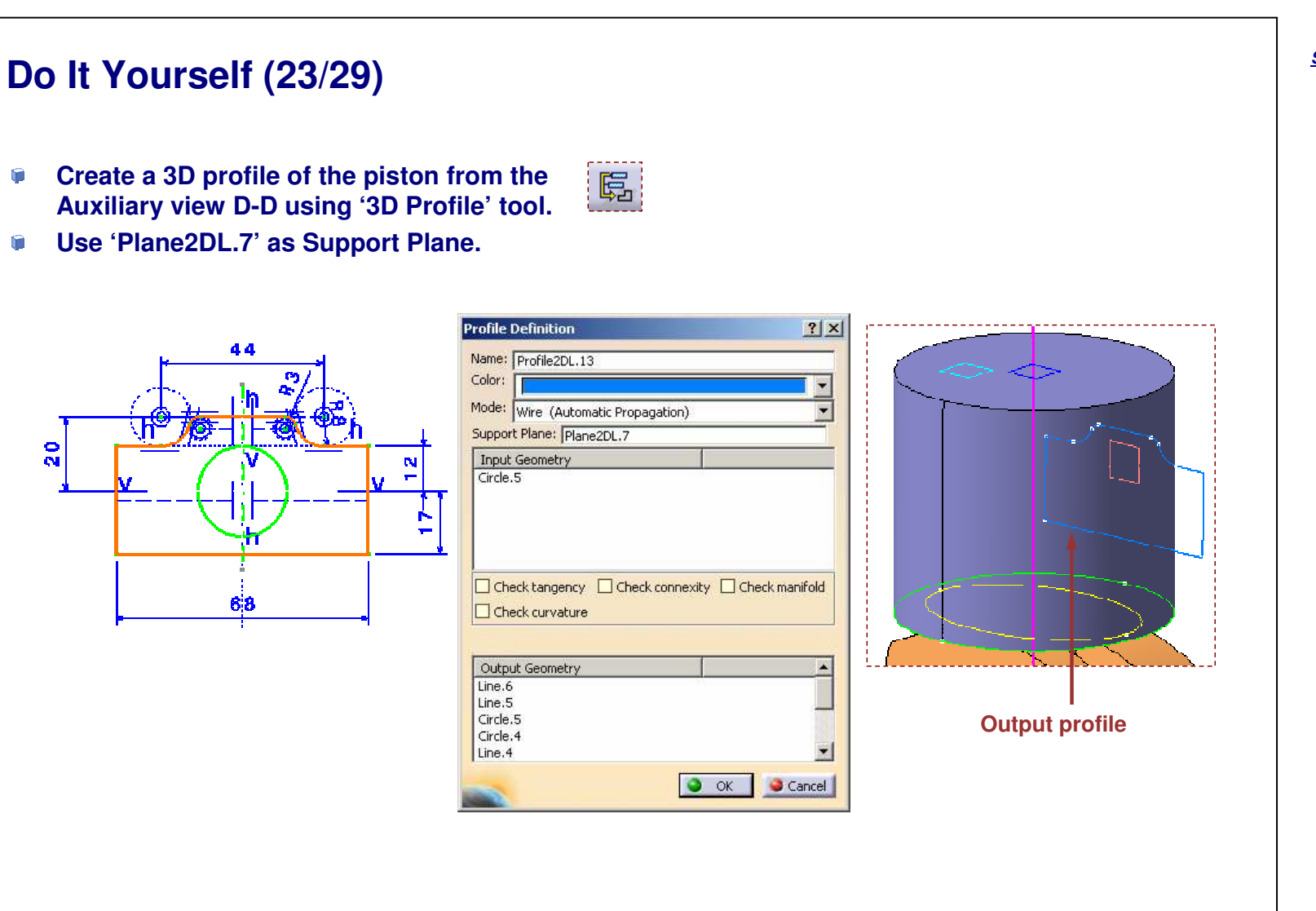

#### **EXERCISE BOOK**

**(** 

Do It Yourself (24/29)

# Copyright DASSAULT SYSTEMES

| Copyright DASSAULT SYSTEMES |  |
|-----------------------------|--|
|-----------------------------|--|

| Create a pad using following inputs:<br>Use 'Profile2DL.13' as input profile<br>Direction as shown |                                                                                                    |
|----------------------------------------------------------------------------------------------------|----------------------------------------------------------------------------------------------------|
|                                                                                                    | Pad Definition First Limit Type: Length: Limit: Profile/Surf. Selection: Pr Thick Reverse Sid Mirrored e Reverse Din |

| Pad Definit | ion           | ?       |
|-------------|---------------|---------|
| First Limi  | t             |         |
| Туре:       | Dimension     | •       |
| Length:     | 10mm          |         |
| Limit:      | No selection  |         |
| Selection:  | Profile2DL.13 |         |
| Mirrore     | d extent      |         |
| Reverse     | Direction     |         |
|             |               | More>>  |
| 🕥 ок        | Sancel        | Preview |

#### **EXERCISE BOOK** Student Notes:

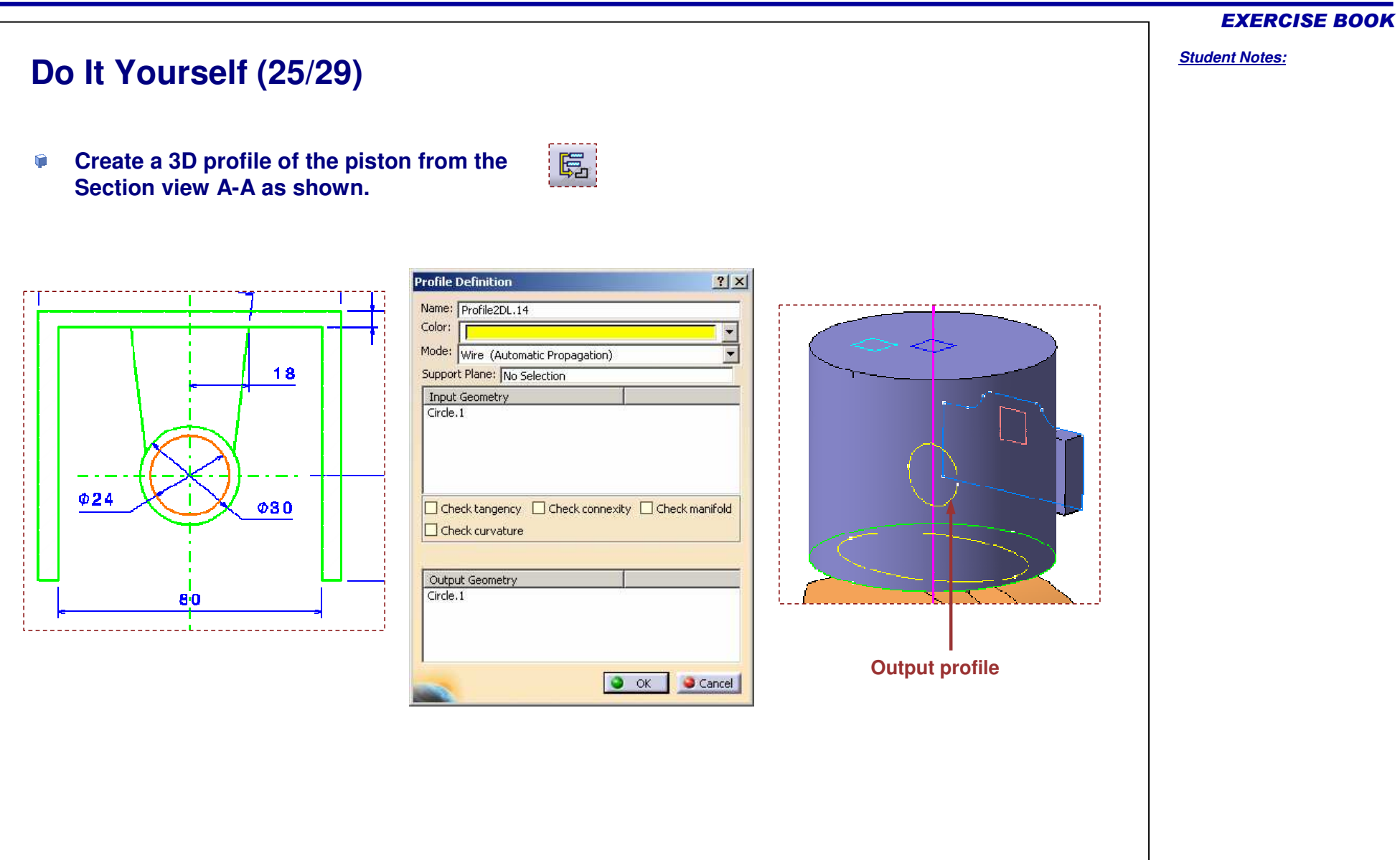

# Copyright DASSAULT SYSTEMES

# Do It Yourself (26/29)

- Create a pad using following inputs:
  - Use 'Profile2DL.14' as input profile
  - Face of Pad.8 as limit

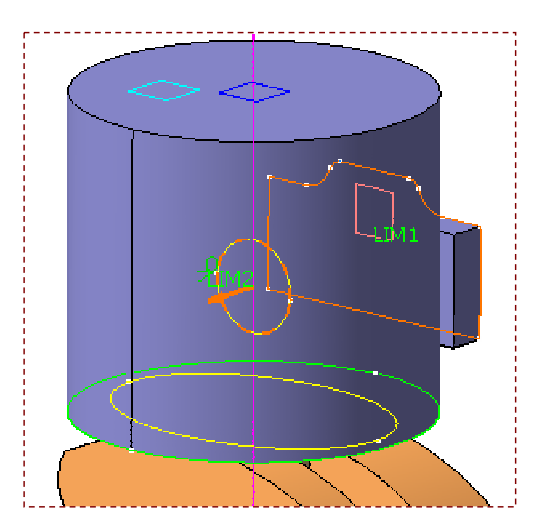

| imit: Pad.8\Face.2<br>Offset: Omm 2<br>Profile/Surface<br>Selection: Profile2DL.14 |    |
|------------------------------------------------------------------------------------|----|
| Offset: Omm E<br>Profile/Surface<br>Selection: Profile2DL.14                       |    |
| Profile/Surface                                                                    |    |
| Mirrored extent                                                                    | 10 |
| Reverse Side                                                                       |    |
| Reverse Direction                                                                  |    |

#### **EXERCISE BOOK**

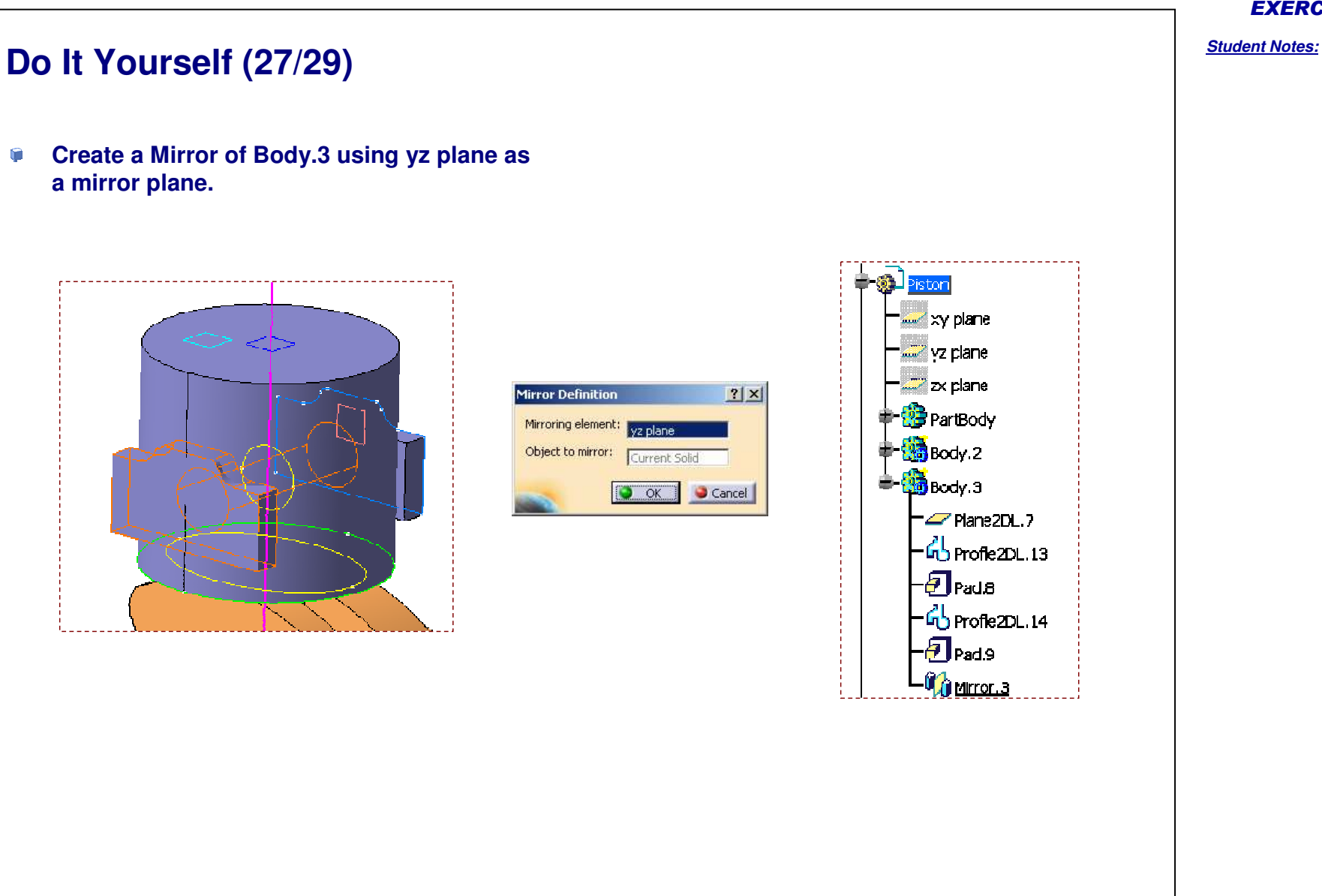

Copyright DASSAULT SYSTEMES

Copyright DASSAULT SYSTEMES

**EXERCISE BOOK** 

## Do It Yourself (28/29)

- Activate PartBody. ۹.
- Perform a Boolean operation 'Add' and 1 select 'Body.2' as a body to be added to PartBody.
- Perform a Boolean operation 'Remove' and **(** select 'Body.3' as a body to be removed from PartBody.

52

#### **EXERCISE BOOK**

#### Student Notes:

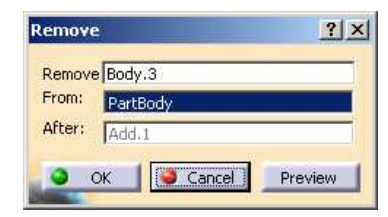

Cancel

? ×

Preview

Add

Add Body.2 To: PartBody

After: Pocket.1

OK

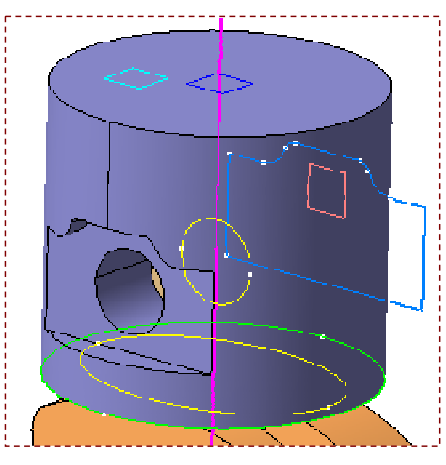

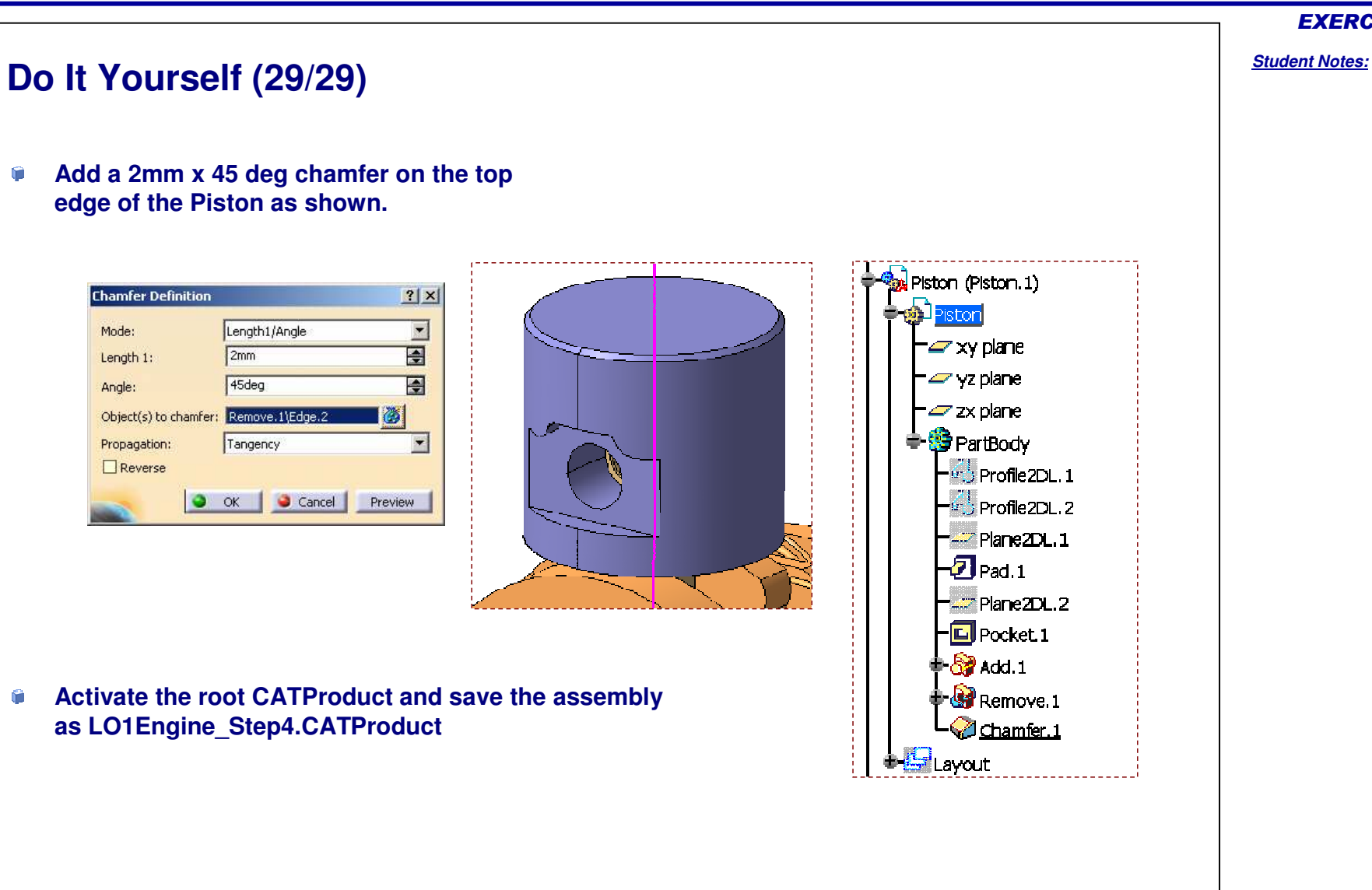

#### EXERCISE BOOK

# **Engine Assembly**

Step 4: Create Drawing Views

<u>5 min</u>

In this step, you will create drawing views of the Connector and Piston from the 2D views.

#### Student Notes: **Do It Yourself** Document used: LO1Engine\_Step4.CATProduct Edit Connector part. Switch to 2D 1 New Drawing ? × ? × New Drawing Creation Layout for 3D Design workbench. Standard Select an automatic layout: • ISO 고문 무리 Sheet Style Switch to Drafting workbench and ۲ A2 ISO • Format A2 ISO Paper size = 420 × 594 mm Global scale = 1:1 create a new Drawing with the sheet Standard ISO 00 Format A0 ISO A parameters and the layout as shown. Paper size = 841 x 1189 mm 1 Global scale = 1:1O Portrait A Modify... Sancel OK Landscape Save the Drawing as ۱ Hide when starting workbench Connector.CATDrawing. OK Gancel Antiliary viso

Copyright DASSAULT SYSTEMES

#### **EXERCISE BOOK**

# **Tyre Assembly**

#### Additional Exercise

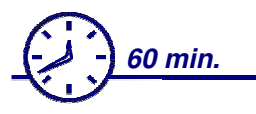

In this exercise you will modify the design changing the tire diameter from 32mm to 25mm.

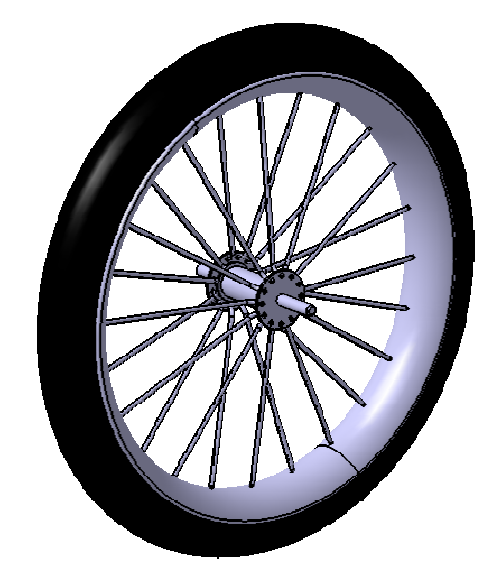

#### **EXERCISE BOOK**

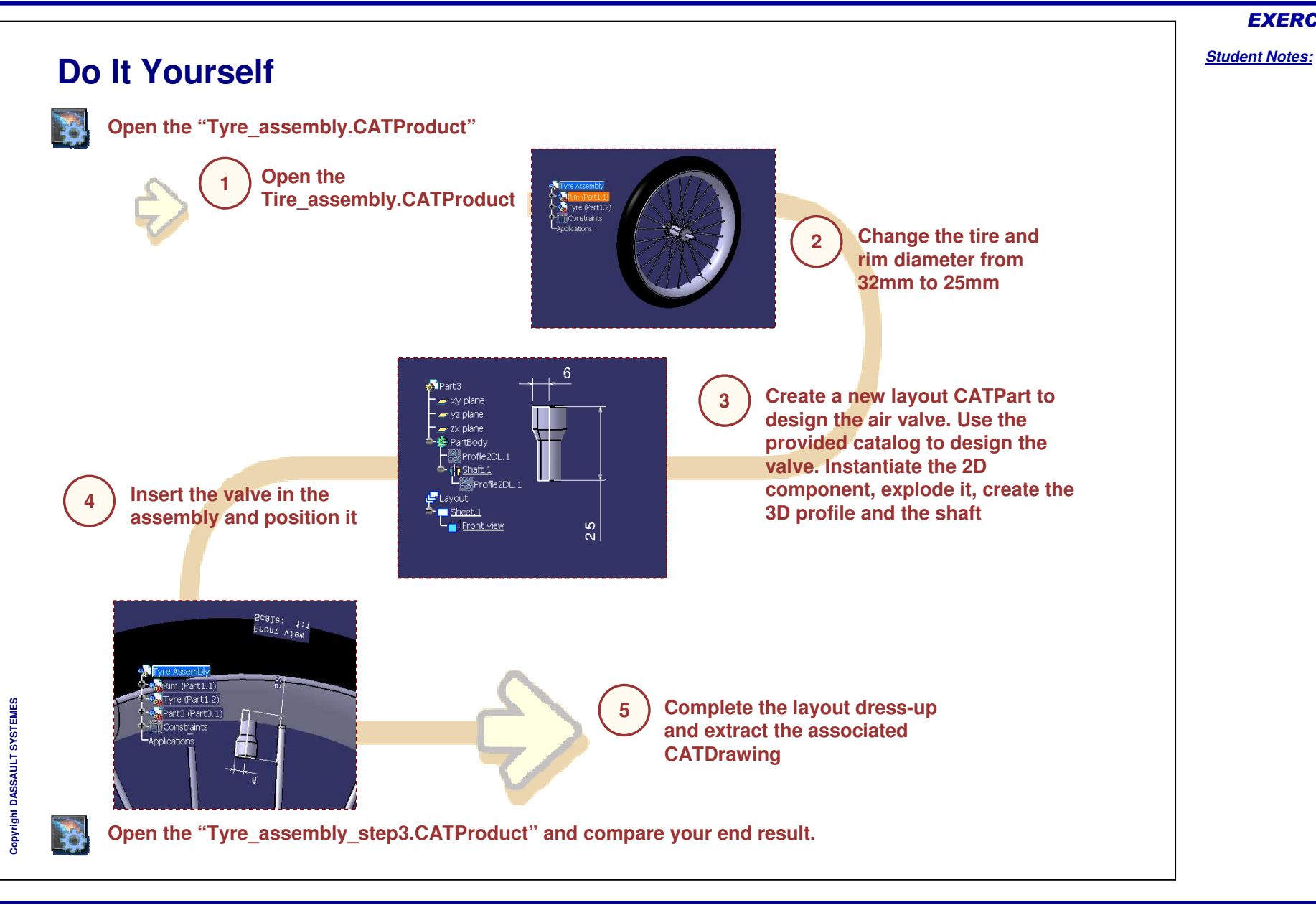

**EXERCISE BOOK**